Implementasi 802.1x EAP-TLS & PEAP-MSCHAPv2 , FreeRADIUS + dialupadmin + MySQL

#### Hardware :

- Wireless Client Adapter (USB Senao SL-2511UB4)
- Access Point ( Compex WP11B+)
- PCMCIA Samsung SWL-2100N dengan hostap daemon ( sebagai Access Point )
- Laptop DellC400 (Server Autentikasi)

## Software

- OS Linux Mandrake 10.0 Official dengan FreeRADIUS + dialupadmin, Apache+mod\_php, MySQL-server, OpenSSL sebagai Authentikasi Server.
- OS Windows XP SP2 digunakan sebagai Supplicant ( Client )
- Software Administrasi AP berbasis Web dari Compex WP11B+

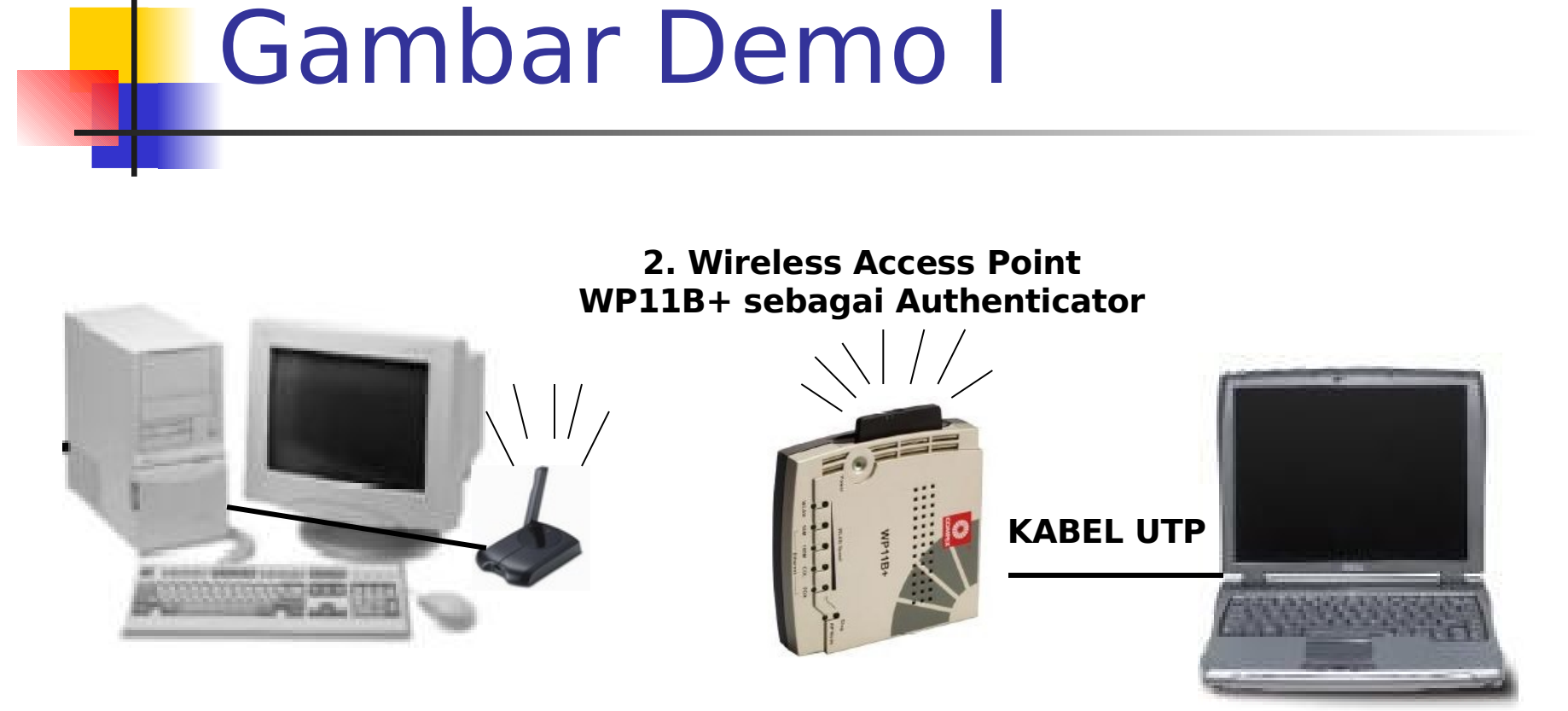

1. Wireless Client Windows XP sebagai Supplicant

**3. Laptop dengan freeRadius Sebagai Authentication Server** 

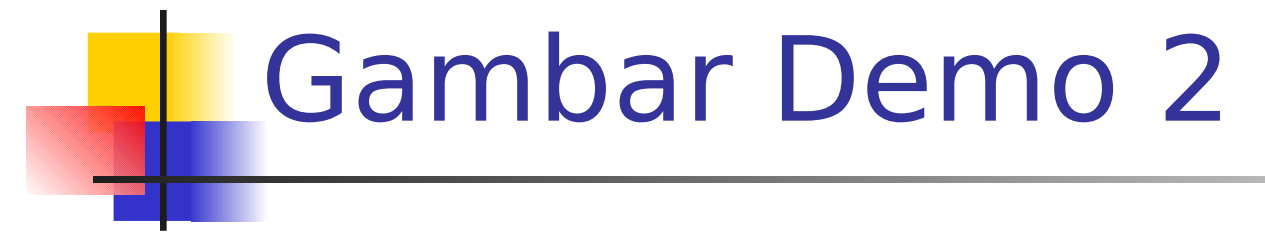

1. Wireless Client Windows XP sebagai Supplicant

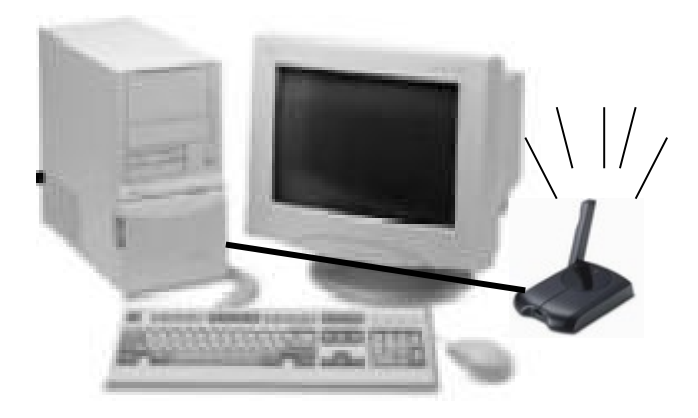

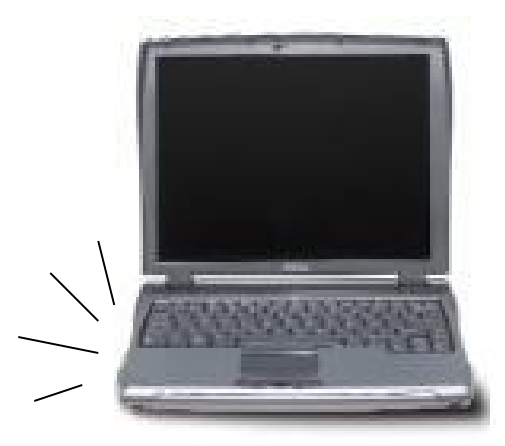

2. Linux dengan PCMCIA Card yang berfungsi sebagai AP authenticator ( hostAF dan menyediakan freeRadius sebagai Authentication Server

1. Install MySQL server dan library MySQL-devel (CD Mandrake 10.0 Official)

Nama paket RPM : - MySQL-client-4.0.18-1mdk

- MySQL-4.0.18-1mdk
- MySQL-common-4.0.18-1mdk
- libmysql12-4.0.18-1mdk
- php-mysql-4.3.4-1mdk
- perl-Mysql-1.22\_19-9mdk
- libmysql12-devel-4.0.18-1mdk

Pastikan paket paket diatas sudah terinstall dengan mengetik : rpm -qa |grep sql rpm -qa |grep SQL

Install Apache + mod\_php ( CD Mandrake 10.0 Official )
 Nama paket RPM : - apache2-common-2.0.48-6mdk

- apache2-modules-2.0.48-6mdk
- apache-conf-2.0.48-2mdk
- apache2-2.0.48-6mdk
- apache2-mod\_php-2.0.48\_4.3.4-1mdk
- php-ini-4.3.4-1mdk

Pastikan paket paket diatas sudah terinstall dengan mengetik : rpm -qa |grep apache rpm -qa |grep php

3. Install OpenSSL ( CD Mandrake 10.0 Official ) Nama paket RPM :

- openssl-0.9.7c-3mdk
- libopenssl0.9.7-0.9.7c-3mdk
- libopenssl0.9.7-devel-0.9.7c-3mdk

Pastikan paket paket diatas sudah terinstall dengan mengetik :

rpm -qa |grep ssl

4. Install FreeRadius (tarball) Nama Paket tarball : - freeradius-1.0.0.tar.gz http://www.freeradius.org Tahap Instalasi FreeRadius [root@lognight root]# mv freeradius-1.0.0.tar.gz /usr/local/ [root@lognight root]# cd /usr/local/ [root@lognight local]# tar -zxvf freeradius-1.0.0.tar.gz [root@lognight local]# cd freeradius-1.0.0 [root@lognight freeradius-1.0.0]# ./configure --prefix=/usr/local/radius [root@lognight freeradius-1.0.0]# make [root@lognight freeradius-1.0.0]# make install

Menyiapkan database radius di mysql server dengan cara : Pastikan mySQL server aktif [root@lognight freeradius-1.0.0]# /etc/init.d/mysql restart Stopping MySQL Server (pid 1638) [ OK ] Starting MySQL Server [ OK ] [root@lognight freeradius-1.0.0]# mysql -uroot -p<passwordrootsql> radius < src/modules/rlm sql/drivers/rlm sql mysql/db mysql.sql

Untuk mempermudah gunakan MySQL admin seperti phpMyAdmin untuk membuat user khusus menangani database radius.. Misal dengan phpMyAdmin create user "radius" dengan password "radius", maka untuk menyiapkan database radius dengan cara : [root@lognight freeradius-1.0.0]# mysql -uradius -pradius radius < src/modules/rlm\_sql/drivers/rlm\_sql\_mysql/db\_mysql.sql

# 5. Instalasi DialAdmin ( dari source FreeRadius diatas )

[root@lognight freeradius-1.0.0]# ls

acconfig.h configure\* INSTALL Makefile README aclocal.m4 configure.in install-sh\* Make.inc redhat/ config.cache COPYRIGHT libltdl/ Make.inc.in scripts/ config.guess\* CREDITS libtool\* man/ share/ config.log debian/ LICENSE mibs/ src/ config.status\* dialup\_admin/ ltconfig\* missing\* suse/ config.sub\* doc/ ltmain.sh\* raddb/ todo/

[root@lognight freeradius-1.0.0]# mv dialup\_admin /usr/local/dialup\_admin

Menyiapkan table-table database radius untuk dapat menggunakan dialupadmin

[root@lognight freeradius-1.0.0]# cd /usr/local/dialup\_admin/ [root@lognight dialup\_admin]# ls

bin/ Changelog conf/ doc/ htdocs/ html/ lib/ README sql/

[root@lognight dialup\_admin]# mysql -uradius -pradius radius < sql/badusers.sql

[root@lognight dialup\_admin]# mysql -uradius -pradius radius < sql/mtotacct.sql

[root@lognight dialup\_admin]# mysql -uradius -pradius radius < sql/totacct.sql

[root@lognight dialup\_admin]# mysql -uradius -pradius radius < sql/userinfo.sql

- 6. Setting konfigurasi FreeRadius untuk Implementasi EAP-TLS dan PEAP-MSCHAPv2 dengan MySQL sebagai database
- cd /usr/local/radius/etc/raddb/
- vi radiusd.conf
- user = nobody
- group = nobody
- port = 1812

## radiusd.conf

authorize { preprocess auth\_log chap mschap suffix sql eap } accounting { detail sql radutmp }

sql.conf

sql {

driver = "rlm sql mysql" server = "localhost" port = "3306"login = "radius" password = "radius" radius db = "radius" acct table1 = "radacct" acct table2 = "radacct" postauth table = "radpostauth" authcheck\_table = "radcheck" authreply table = "radreply" groupcheck\_table = "radgroupcheck" groupreply table = "radgroupreply" usergroup table = "usergroup" sql\_user\_name = "%{User-Name}" ... dst ...

clients.conf

```
client 127.0.0.1 {
    secret = rahasia
   shortname = DellC400
    nastype = other # localhost isn't usually a NAS...
}
client 172.20.2.62 {
    secret = 1234rahas14
    shortname = cisco
    nastype = cisco
}
client 172.20.2.0/26 {
    secret = rahasia
   shortname = compex
   nastype
                     = other
}
client 172.16.1.0/24 {
    secret = rahasia
    shortname = DellC400
    nastype = other
}
```

# naslist

| # NAS Name            | Short N | lame   | Туре    |       |
|-----------------------|---------|--------|---------|-------|
| #                     |         |        |         |       |
| localhost             | local   |        | portsla | ve    |
| 172.20.2.59           | compex  | <      | other   |       |
| 127.0.0.1             | local   |        | portsla | ve    |
| lognight.te.ugm.ac.id | 1       | DellC4 | 00      | other |
| 172.20.2.62           | cisco   |        | cisco   |       |

## eap.conf (untuk EAP-TLS)

eap {

```
default_eap_type = tls
timer_expire = 60
ignore_unknown_eap_types = no
```

```
tls {
```

}

```
private_key_password = rahasiaeuy
private_key_file = ${raddbdir}/certs/cert-srv.pem
certificate_file = ${raddbdir}/certs/cert-srv.pem
# Trusted Root CA list
CA_file = ${raddbdir}/certs/demoCA/cacert.pem
dh_file = ${raddbdir}/certs/dh
random_file = ${raddbdir}/certs/random
```

}

### eap.conf ( untuk PEAP-MSCHAPv2 )

```
eap {
        default eap type = peap
        timer expire = 60
        ignore unknown eap types = no
        tls {
             private_key_password = rahasiaeuy
             private key file = ${raddbdir}/certs/cert-srv.pem
             certificate file = ${raddbdir}/certs/cert-srv.pem
             # Trusted Root CA list
             CA file = ${raddbdir}/certs/demoCA/cacert.pem
             dh file = ${raddbdir}/certs/dh
             random file = ${raddbdir}/certs/random
         }
         peap {
             default eap type = mschapv2
         }
   }
```

## Membuat Sertifikat

- FreeRADIUS menyediakan script CA.all ( Interactive Script) dan CA.cert ( Non-Interactive Script )
- cp /path/to/freeradius-1.0.0/scripts/CA.cert /usr/local/radius/etc/raadb/cert/
- cd /usr/local/radius/etc/raddb/certs/
- vi CA.certs

**CA.certs** 

COUNTRY="ID" PROVINCE="D.I.Yogyakarta" CITY="Yogyakarta" ORGANIZATION="Gadjah Mada University" ORG\_UNIT="Teknik.Elektro.UGM" PASSWORD="rahasia"

COMMON\_NAME\_CLIENT="KPLI-Jogja" EMAIL\_CLIENT="jogja-linux@yahoogroups.com" PASSWORD\_CLIENT=\$PASSWORD

COMMON\_NAME\_SERVER="nightlogin" EMAIL\_SERVER="nightlogin@gmail.com" PASSWORD\_SERVER=\$PASSWORD

COMMON\_NAME\_ROOT="Teknik Elektro UGM" EMAIL\_ROOT="josh@ugm.ac.id" PASSWORD\_ROOT=\$PASSWORD

### xpextensions

[root@lognight certs]# vi xpextensions
[ xpclient\_ext]
extendedKeyUsage = 1.3.6.1.5.5.7.3.2.2.2
[ xpserver\_ext ]
extendedKeyUsage = 1.3.6.1.5.5.7.3.1.2.1

## **Create Certs**

#### sh CA.certs or ./CA.certs

Generating a 1024 bit RSA private key

.... dst

| Create C                                                                                                    | Certs                                                                                                    |        |
|----------------------------------------------------------------------------------------------------|----------------------------------------------------------------------------------------------------|--------|
| root@lognight.te.ugm.ac.i                                                                                                    | id: /usr/local/radius/etc/raddb/certs/test - Shell - Konsole                                                                                                    |        |
| Session Edit View Bookmarks Settings Help                                                                                                    |                                                                                                    |        |
| Not Before: Oct 7 04:17:<br>Not After : Oct 7 04:17:<br>Subject:<br>countryName<br>stateOrProvinceName<br>localityName<br>organizationName<br>organizationalUnitName<br>commonName<br>emailAddress<br>X509v3 extensions:<br>X509v3 Extended Key Usage<br>1.3.6.1.5.5.7.3.1.2.1<br>Certificate is to be certified until<br>Sign the certificate? [y/n]:<br>1 out of 1 certificate requests certificate<br>Data Base Updated<br>MAC verified OK | :20 2004 GMT<br>:20 2005 GMT<br>= ID<br>= D.I.Yogyakarta<br>= Yogyakarta<br>= Gadjah Mada University<br>= Teknik.Elektro.UGM<br>= Teknik Elektro UGM<br>= josh@ugm.ac.id<br>e:<br>1<br>Oct 7 04:17:20 2005 GMT (365 days)<br>ified, commit? [y/n]Write out database with 1 new ent | rie    |
| ######################################                                                                                                    | #############<br>your patience.<br>################                                                                                                    |        |
|                                                                                                    |                                                                                                    | -<br>- |

## Hasil Sertifikat

[root@lognight certs]# ls

CA.certs\* cert-clt.p12 cert-srv.der cert-srv.pem newcert.pem root.der root.pem

cert-clt.der cert-clt.pem cert-srv.p12 demoCA/ newreq.pem root.p12 xpextensions

[root@lognight certs]#

Siap di gunakan untuk Radius Server dan Client/Supplicant

# Mengaktifkan Radiusd

Mode debugging #/usr/local/radius/sbin/radiusd –Xxx

Mode Background #/usr/local/radius/sbin/radiusd Session Edit View Bookmarks Settings Help

| [ro | ot@lo | gni | ight radiu | us]#, | /u | sr/loca | l/radius/sbin/radiusd -Xxx                                       |
|-----|-------|-----|------------|-------|----|---------|------------------------------------------------------------------|
| Thu | 0ct   | 7   | 12:09:31   | 2004  |    | Info:   | Starting - reading configuration files                           |
| Thu | 0ct   | 7   | 12:09:31   | 2004  |    | Debug:  | reread_config: reading radiusd.conf                              |
| Thu | 0ct   | 7   | 12:09:31   | 2004  |    | Debug:  | Config: including file: /usr/local/radius/etc/raddb/proxy.conf   |
| Thu | 0ct   | 7   | 12:09:31   | 2004  |    | Debug:  | Config: including file: /usr/local/radius/etc/raddb/clients.conf |
| Thu | 0ct   | 7   | 12:09:31   | 2004  |    | Debug:  | Config: including file: /usr/local/radius/etc/raddb/snmp.conf    |
| Thu | 0ct   | 7   | 12:09:31   | 2004  |    | Debug:  | Config: including file: /usr/local/radius/etc/raddb/eap.conf     |
| Thu | 0ct   | 7   | 12:09:31   | 2004  |    | Debug:  | Config: including file: /usr/local/radius/etc/raddb/sql.conf     |
| Thu | 0ct   | 7   | 12:09:31   | 2004  |    | Debug:  | main: prefix = "/usr/local/radius"                               |
| Thu | 0ct   | 7   | 12:09:31   | 2004  |    | Debug:  | main: localstatedir = "/usr/local/radius/var"                    |
| Thu | 0ct   | 7   | 12:09:31   | 2004  |    | Debug:  | main: logdir = "/usr/local/radius/var/log/radius"                |
| Thu | 0ct   | 7   | 12:09:31   | 2004  |    | Debug:  | main: libdir = "/usr/local/radius/lib"                           |
| Thu | 0ct   | 7   | 12:09:31   | 2004  |    | Debug:  | main: radacctdir = "/usr/local/radius/var/log/radius/radacct"    |
| Thu | 0ct   | 7   | 12:09:31   | 2004  |    | Debug:  | main: hostname_lookups = no                                      |
| Thu | 0ct   | 7   | 12:09:31   | 2004  |    | Debug:  | main: max_request_time = 30                                      |
| Thu | 0ct   | 7   | 12:09:31   | 2004  |    | Debug:  | main: cleanup_delay = 5                                          |
| Thu | 0ct   | 7   | 12:09:31   | 2004  |    | Debug:  | main: max_requests = 1024                                        |
| Thu | 0ct   | 7   | 12:09:31   | 2004  |    | Debug:  | main: delete_blocked_requests = 0                                |
| Thu | 0ct   | 7   | 12:09:31   | 2004  |    | Debug:  | main: port = 1812                                                |
| Thu | 0ct   | 7   | 12:09:31   | 2004  |    | Debug:  | main: allow_core_dumps = no                                      |
| Thu | 0ct   | 7   | 12:09:31   | 2004  |    | Debug:  | main: log_stripped_names = no                                    |
| Thu | 0ct   | 7   | 12:09:31   | 2004  |    | Debug:  | main: log_file = "/usr/local/radius/var/log/radius/radius.log"   |
| Thu | 0ct   | 7   | 12:09:31   | 2004  |    | Debug:  | main: log_auth = no                                              |
| Thu | 0ct   | 7   | 12:09:31   | 2004  |    | Debug:  | main: log_auth_badpass = no                                      |
| Thu | 0ct   | 7   | 12:09:31   | 2004  |    | Debug:  | main: log_auth_goodpass = no                                     |
| Thu | 0ct   | 7   | 12:09:31   | 2004  |    | Debug:  | main: pidfile = "/usr/local/radius/var/run/radiusd/radiusd.pid"  |
| Thu | 0ct   | 7   | 12:09:31   | 2004  |    | Debug:  | main: user = "nobody"                                            |
| Thu | 0ct   | 7   | 12:09:31   | 2004  |    | Debug:  | main: group = "nobody"                                           |
| Thu | 0ct   | 7   | 12:09:31   | 2004  |    | Debug:  | main: usercollide = no                                           |
| Thu | 0ct   | 7   | 12:09:31   | 2004  |    | Debug:  | main: lower_user = "no"                                          |
| Thu | 0ct   | 7   | 12:09:31   | 2004  |    | Debug:  | main: lower_pass = "no"                                          |
| Thu | 0ct   | 7   | 12:09:31   | 2004  |    | Debug:  | main: nospace_user = "no"                                        |
| Thu | 0ct   | 7   | 12:09:31   | 2004  |    | Debug:  | main: nospace_pass = "no"                                        |
| Thu | 0ct   | 7   | 12:09:31   | 2004  |    | Debug:  | main: checkrad = "/usr/local/radius/sbin/checkrad"               |
| Thu | 0ct   | 7   | 12:09:31   | 2004  |    | Debug:  | main: proxy_requests = yes                                       |
| Thu | 0ct   | 7   | 12:09:31   | 2004  |    | Debug:  | proxy: retry_delay = 5                                           |

Ì

🙈 🔳 Shell

.

Session Edit View Bookmarks Settings Help

| Thu Oct 7 12:09:31 2004 : Debug: Module: Loaded eap                                                       |
|----------------------------------------------------------------------------------------------------|
| Thu Oct 7 12:09:31 2004 : Debug: eap: default_eap_type = "peap"                                           |
| Thu Oct 7 12:09:31 2004 : Debug: eap: timer_expire = 60                                                   |
| Thu Oct 7 12:09:31 2004 : Debug: eap: ignore_unknown_eap_types = no                                       |
| Thu Oct 7 12:09:31 2004 : Debug: eap: cisco_accounting_username_bug = no                                  |
| Thu Oct 7 12:09:31 2004 : Debug: rlm_eap: Loaded and initialized type md5                                 |
| Thu Oct 7 12:09:31 2004 : Debug: rlm_eap: Loaded and initialized type leap                                |
| Thu Oct 7 12:09:31 2004 : Debug: gtc: challenge = "Password: "                                            |
| Thu Oct 7 12:09:31 2004 : Debug: gtc: auth_type = "PAP"                                                   |
| Thu Oct 7 12:09:31 2004 : Debug: rlm_eap: Loaded and initialized type gtc                                 |
| Thu Oct 7 12:09:31 2004 : Debug: tls: rsa_key_exchange = no                                               |
| Thu Oct 7 12:09:31 2004 : Debug: tls: dh_key_exchange = yes                                               |
| Thu Oct 7 12:09:31 2004 : Debug: tls: rsa_key_length = 512                                                |
| Thu Oct 7 12:09:31 2004 : Debug: tls: dh_key_length = 512                                                 |
| Thu Oct 7 12:09:31 2004 : Debug: tls: verify_depth = 0                                                    |
| Thu Oct 7 12:09:31 2004 : Debug: tls: CA_path = "(null)"                                                  |
| Thu Oct 7 12:09:31 2004 : Debug: tls: pem_file_type = yes                                                 |
| Thu Oct 7 12:09:31 2004 : Debug: tls: private_key_file = "/usr/local/radius/etc/raddb/certs/cert-srv.pem" |
| Thu Oct 7 12:09:31 2004 : Debug: tls: certificate_file = "/usr/local/radius/etc/raddb/certs/cert-srv.pem" |
| Thu Oct  7 12:09:31 2004 : Debug:  tls: CA_file = "/usr/local/radius/etc/raddb/certs/demoCA/cacert.pem"   |
| Thu Oct 7 12:09:31 2004 : Debug: tls: private_key_password = "rahasia"                                    |
| Thu Oct  7 12:09:31 2004 : Debug:  tls: dh_file = "/usr/local/radius/etc/raddb/certs/dh"                  |
| Thu Oct  7 12:09:31 2004 : Debug:  tls: random_file = "/usr/local/radius/etc/raddb/certs/random"          |
| Thu Oct 7 12:09:31 2004 : Debug: tls: fragment_size = 1024                                                |
| Thu Oct 7 12:09:31 2004 : Debug: tls: include_length = yes                                                |
| Thu Oct 7 12:09:31 2004 : Debug: tls: check_crl = no                                                      |
| Thu Oct 7 12:09:31 2004 : Debug: tls: check_cert_cn = "(null)"                                            |
| Thu Oct 7 12:09:31 2004 : Debug: rlm_eap: Loaded and initialized type tls                                 |
| Thu Oct 7 12:09:31 2004 : Debug: peap: default_eap_type = "mschapv2"                                      |
| Thu Oct 7 12:09:31 2004 : Debug: peap: copy_request_to_tunnel = no                                        |
| Thu Oct 7 12:09:31 2004 : Debug: peap: use_tunneled_reply = no                                            |
| Thu Oct 7 12:09:31 2004 : Debug: peap: proxy_tunneled_request_as_eap = yes                                |
| Thu Oct 7 12:09:31 2004 : Debug: rlm_eap: Loaded and initialized type peap                                |
| Thu Oct 7 12:09:31 2004 : Debug: mschapv2: with_ntdomain_hack = no                                        |
| Thu Oct 7 12:09:31 2004 : Debug: rlm_eap: Loaded and initialized type mschapv2                            |
| Thu Oct 7 12:09:31 2004 : Debug: Module: Instantiated eap (eap)                                           |

🙈 🔳 Shell

÷

😤 🔳 Shell

Session Edit View Bookmarks Settings Help

| (    |      | _   |          |      | _ |                                                                                          |
|------|------|-----|----------|------|---|------------------------------------------------------------------------------------------|
| Thu  | 0ct  | 7   | 12:09:31 | 2004 |   | Debug: rlm_sql (sql): Connected new DB handle, #1 🔼                                      |
| Thu  | 0ct  | 7   | 12:09:31 | 2004 |   | Debug: rlm_sql (sql): starting 2                                                         |
| Thu  | 0ct  | 7   | 12:09:31 | 2004 |   | Debug: rlm_sql (sql): Attempting to connect rlm_sql_mysql #2                             |
| Thu  | 0ct  | 7   | 12:09:31 | 2004 |   | Info: rlm_sql_mysql: Starting connect to MySQL server for #2                             |
| Thu  | 0ct  | 7   | 12:09:31 | 2004 |   | Debug: rlm_sql (sql): Connected new DB handle, #2                                        |
| Thu  | 0ct  | 7   | 12:09:31 | 2004 |   | Debug: rlm_sql (sql): starting 3                                                         |
| Thu  | 0ct  | 7   | 12:09:31 | 2004 |   | Debug: rlm_sql (sql): Attempting to connect rlm_sql_mysql #3                             |
| Thu  | 0ct  | 7   | 12:09:31 | 2004 |   | Info: rlm_sql_mysql: Starting connect to MySQL server for #3                             |
| Thu  | 0ct  | 7   | 12:09:31 | 2004 |   | Debug: rlm_sql (sql): Connected new DB handle, #3                                        |
| Thu  | 0ct  | 7   | 12:09:31 | 2004 |   | Debug: rlm_sql (sql): starting 4                                                         |
| Thu  | 0ct  | 7   | 12:09:31 | 2004 |   | Debug: rlm_sql (sql): Attempting to connect rlm_sql_mysql #4                             |
| Thu  | 0ct  | 7   | 12:09:31 | 2004 |   | Info: rlm_sql_mysql: Starting connect to MySQL server for #4                             |
| Thu  | 0ct  | 7   | 12:09:31 | 2004 |   | Debug: rlm_sql (sql): Connected new DB handle, #4                                        |
| Thu  | 0ct  | 7   | 12:09:31 | 2004 |   | Debug: Module: Instantiated sql (sql)                                                    |
| Thu  | 0ct  | 7   | 12:09:31 | 2004 |   | Debug: Module: Loaded Acct-Unique-Session-Id                                             |
| Thu  | 0ct  | 7   | 12:09:31 | 2004 |   | Debug: acct_unique: key = "User-Name, Acct-Session-Id, NAS-IP-Address, Client-IP-Address |
| , NA | S-Po | rt" |          |      |   |                                                                                          |
| Thu  | 0ct  | 7   | 12:09:31 | 2004 |   | Debug: Module: Instantiated acct_unique (acct_unique)                                    |
| Thu  | 0ct  | 7   | 12:09:31 | 2004 |   | Debug: detail: detailfile = "/usr/local/radius/var/log/radius/radacct/%{Client-IP-Addres |
| s}/d | etai | l-% | sY%m%d"  |      |   |                                                                                          |
| Thu  | 0ct  | 7   | 12:09:31 | 2004 |   | Debug: detail: detailperm = 384                                                          |
| Thu  | 0ct  | 7   | 12:09:31 | 2004 |   | Debug: detail: dirperm = 493                                                             |
| Thu  | 0ct  | 7   | 12:09:31 | 2004 |   | Debug: detail: locking = no                                                              |
| Thu  | 0ct  | 7   | 12:09:31 | 2004 |   | Debug: Module: Instantiated detail (detail)                                              |
| Thu  | 0ct  | 7   | 12:09:31 | 2004 |   | Debug: Module: Loaded radutmp                                                            |
| Thu  | 0ct  | 7   | 12:09:31 | 2004 |   | Debug: radutmp: filename = "/usr/local/radius/var/log/radius/radutmp"                    |
| Thu  | 0ct  | 7   | 12:09:31 | 2004 |   | Debug: radutmp: username = "%{User-Name}"                                                |
| Thu  | 0ct  | 7   | 12:09:31 | 2004 |   | Debug: radutmp: case_sensitive = yes                                                     |
| Thu  | 0ct  | 7   | 12:09:31 | 2004 |   | Debug: radutmp: check_with_nas = no                                                      |
| Thu  | 0ct  | 7   | 12:09:31 | 2004 |   | Debug: radutmp: perm = 384                                                               |
| Thu  | 0ct  | 7   | 12:09:31 | 2004 |   | Debug: radutmp: callerid = yes                                                           |
| Thu  | 0ct  | 7   | 12:09:31 | 2004 |   | Debug: Module: Instantiated radutmp (radutmp)                                            |
| Thu  | 0ct  | 7   | 12:09:31 | 2004 |   | Debug: Listening on authentication *:1812                                                |
| Thu  | 0ct  | 7   | 12:09:31 | 2004 |   | Debug: Listening on accounting *:1813                                                    |
| Thu  | 0ct  | 7   | 12:09:31 | 2004 |   | Debug: Listening on proxy *:1814                                                         |
| Thu  | 0ct  | 7   | 12:09:31 | 2004 |   | Info: Ready to process requests.                                                         |
|      |      |     |          |      |   | ▼                                                                                        |

# Setting DialupAdmin

#### 7. Setting DialupAdmin

- cd /usr/local/dialup\_admin/conf
- ls

accounting.attrs auth.request default.vals sql.attrmap user\_edit.attrs

admin.conf captions.conf extra.ldap-attrmap sql.attrs username.mappings

admin.conf.default config.php3 naslist.conf sql.attrs.default

## admin.conf

general base dir: /usr/local/dialup admin general\_radiusd\_base\_dir: /usr/local/radius/sbin/ general radius server: localhost general domain: te.ugm.ac.id general\_radius\_server\_port: 1812 sql type: mysql sql server: localhost sql port: 3306 sql username: radius sql password: radius sql database: radius sql accounting table: radacct sql badusers table: badusers sql check table: radcheck sql reply table: radreply sql user info table: userinfo sql groupcheck table: radgroupcheck sql groupreply table: radgroupreply sql usergroup table: usergroup sql total accounting table: totacct sql nas table: nas sql command: /usr/bin/mysql

## naslist.conf

#nas1 name: lantai 1.%{general domain} #nas1 model: Compex WP11B+ #nas1 ip: 172.16.0.201 #nas1 community: public #nas2 name: lantai 2.%{general domain} #nas2 model: Compex WP11B+ #nas2 ip: 172.16.80.201 #nas2 community:public #nas2 type: cisco #nas3 name: lantai 3.%{general domain} #nas3 model: Compex WP11B+ #nas3 ip: 172.16.160.201 #nas3 community: public nas4 name: DellC400 nas4 model: HostAP nas4 type: other nas4 ip: 172.16.1.1 nas4 community: public nas5 name: compex nas5 model: Compex WP11B+ nas5 type: other nas5 ip: 172.20.2.59 nas5 community: public

 Setting Apache untuk dialupadmin # grep DocumentRoot /etc/httpd/conf/httpd2.conf
 DocumentRoot /var/www/html

# In -s /usr/local/dialupadmin/htdocs
/var/www/html/dialadmin

# /etc/init.d/httpd restart
Shutting down httpd2:
Starting httpd2:

[ OK ] [ OK ]

# DialupAdmin interface

| 9                                          | dialup administration - Konqueror                                               | ? _ 🗆 🗙 |
|--------------------------------------------|---------------------------------------------------------------------------------|---------|
| <u>L</u> ocation <u>E</u> dit <u>V</u> iew | <u>Go B</u> ookmarks <u>T</u> ools <u>S</u> ettings <u>W</u> indow <u>H</u> elp |         |
|                                            |                                                                                 | <u></u> |
| 🕴 🖾 L <u>o</u> cation: 💽 h                 | ttp://127.0.0.1/dialadmin/                                                      |         |
|                                            | ocelle che chomich                                                              |         |
| Main Menu                                  |                                                                                 |         |
| Home                                       | A web based administration interface for the freeradius radius server           |         |
| Accounting                                 |                                                                                 |         |
| Statistics                                 |                                                                                 |         |
| User Statistics                            |                                                                                 |         |
| Online Users                               |                                                                                 |         |
| RADIUSClients                              |                                                                                 |         |
| Bad Users                                  |                                                                                 |         |
| Failed Logins                              |                                                                                 |         |
|                                            |                                                                                 |         |
| Page loaded.                               |                                                                                 |         |

## Menambah User

| Location: 💽 http://172.20.2.19 | 10 ]   _] (국) (국) 등상 동식<br>9/dialadmin/ | ¥ 🔲                           |  |
|--------------------------------|-----------------------------------------|-------------------------------|--|
| Main Menu                      | DIAL                                    | User Preferences for new user |  |
| Home                           | Username                                | nightlogin                    |  |
| Accounting                     | Password                                | nightloginpassword            |  |
| Statistics                     | Group                                   | admin -                       |  |
| Online Users                   | Name (First Name Surname)               | Night Login                   |  |
| RADIUSClients                  | Mail                                    | nightlogin@gmail.com          |  |
| Bad Users                      | Department                              | TE UGM                        |  |
| Failed Logins                  | Home Phone                              | 8969869                       |  |
| Find User                      | Work Phone                              | 969698                        |  |
| Edit User                      | Mobile Phone                            | 699696                        |  |
| New User                       | Protocol =                              |                               |  |
|                                | IP Address = 👻                          |                               |  |
| Show Groups                    | IP Netmask =                            |                               |  |
|                                | Framed-MTU =                            |                               |  |
| New Group                      | Compression Used                        |                               |  |
|                                | Service Type                            |                               |  |

### Setting Authenticator Access Point Compex WP11B+

| Mozilla Firefox                                                                        |      | _ <b>_ _ X</b> |
|----------------------------------------------------------------------------------------|------|----------------|
| <u>File E</u> dit <u>V</u> iew <u>G</u> o <u>B</u> ookmarks <u>T</u> ools <u>H</u> elp |      |                |
| 📀 📀 🙆 💭 🏠 💿 http://172.20.2.59/                                                        | * G  |                |
| 🎐 Firefox Help 🎐 Firefox Support 🎐 Plug-in FAQ                                         |      |                |
| Wireless LAN Access Point Manager                                                      | nent |                |
| Please enter your password:                                                            |      |                |
| Log On !                                                                               |      |                |
| (Forget your password? - see the User's Guide for instructions.)                       |      |                |
|                                                                                        |      |                |
|                                                                                        |      |                |
|                                                                                        |      |                |
|                                                                                        |      |                |
|                                                                                        |      |                |
|                                                                                        |      |                |
|                                                                                        |      |                |
|                                                                                        |      |                |
|                                                                                        |      |                |
|                                                                                        |      |                |
|                                                                                        |      |                |
|                                                                                        |      |                |
|                                                                                        |      |                |

#### Setting Authenticator Access Point Compex WP11B+

| <b>U</b>                                                                                                    | Wireless LAN Access Point - Mozilla Firefox 📃 🗖                |
|----------------------------------------------------------------------------------------------------|----------------------------------------------------------------|
| <u>F</u> ile <u>E</u> dit <u>V</u> iew <u>G</u> o <u>B</u> ookmarks                                                                                                    | Tools <u>H</u> elp                                             |
| Sol Sol Color Sol Color So | http://172.20.2.59/act_login                                   |
| 💡 Firefox Help 🎐 Firefox Support 🎐 F                                                                                                    | lug-in FAQ                                                     |
| NetPassage<br>COMPEX WP11B+<br>networks@work                                                                                                    | NetWork Mode Setup           NetWork Mode         Access Point |
| Mode Selection<br>Management Port<br>SNMP Setup<br>IEEE 802.1X/ RADIUS                                                                                                    | Note: NetMode switched will automatically reboot the system.   |
| System Identity<br>Set System's Clock<br>Firmware Upgrade<br>Save or Reset Settings                                                                                                    |                                                                |
| Reboot System                                                                                                    |                                                                |
| Change Password                                                                                                    |                                                                |
|                                                                                                    | Message Window                                                 |
| Get Technical Support<br>About System                                                                                                    |                                                                |
| Done                                                                                                    |                                                                |
| ۷                                                                                            | Wireless LAN Access Point - Moz | illa Firefox                              | _ 0 >    |
|----------------------------------------------------------------------------------------------|---------------------------------|-------------------------------------------|----------|
| <u>F</u> ile <u>E</u> dit <u>V</u> iew <u>G</u> o <u>B</u> ookmarks <u>T</u> ools <u>H</u> e | elp                             |                                           | ÷.       |
| 📀 📀 🥥 🗅 🏠 🦳 http://1                                                                         | 72.20.2.59/act_login            | Ŷ                                         | G        |
| 🎐 Firefox Help 🎐 Firefox Support 🎐 Plug-in FAQ                                               |                                 |                                           |          |
| NetPassage                                                                                   | Ac                              | cess Point Setup                          |          |
| networks@work                                                                                | Access Point Name               | WP11B+                                    |          |
| CONFIGURATION                                                                                | ESSID                           | compex                                    |          |
| Mode Selection                                                                               | Channel                         | 5 💌                                       |          |
| Management Port                                                                              | Tx Rate                         | Fully Auto                                |          |
| IEEE 802.1X/ RADIUS                                                                          | BTS Threshold                   | 2346                                      |          |
|                                                                                              | Erag Threshold                  | 2240                                      |          |
| SYSTEM TOOLS                                                                                 | Frag Inreshold                  | 2346                                      |          |
| System Identity                                                                              | Closed System                   | Disable 🔽                                 |          |
| Set System's Clock                                                                           | Radio Off When Ethernet         | Link Down Disable 💌                       |          |
| Firmware Upgrade                                                                             |                                 |                                           |          |
| Save or Reset Settings                                                                       |                                 |                                           |          |
| Reboot System                                                                                | Note: Changes ma                | de will only take effect after rebooting. |          |
|                                                                                              |                                 |                                           |          |
|                                                                                              |                                 | Save Reboot Help                          |          |
| HELP                                                                                         |                                 |                                           |          |
| Get Technical Support                                                                        | 1                               | Access Control                            |          |
| About System                                                                                 |                                 |                                           | <u> </u> |
|                                                                                              |                                 | Message Window                            |          |
|                                                                                              | Current NetWork Mede is AP Me   | do                                        |          |
|                                                                                              | Current Network Mode is Ar Mo   | ue                                        |          |
|                                                                                              |                                 |                                           |          |
|                                                                                              |                                 |                                           |          |
|                                                                                              |                                 |                                           |          |
|                                                                                              |                                 |                                           |          |
|                                                                                              |                                 |                                           |          |
|                                                                                              |                                 |                                           |          |

| <b>e</b>                                                        |                                  | Wireless LAN Access Point - Mozilla Firefox                                                         | -8×                                   |
|-----------------------------------------------------------------|----------------------------------|----------------------------------------------------------------------------------------------------|---------------------------------------|
| <u>F</u> ile <u>E</u> dit <u>V</u> iew <u>G</u> o <u>B</u> ookm | narks <u>T</u> ools <u>H</u> elp |                                                                                                    |                                       |
| So So So 🖉                                                      | http://172.20.                   | 2.59/act_login 🔹 🔇                                                                                  |                                       |
| 🎐 Firefox Help 🎐 Firefox Support                                | t 🎐 Plug-in FAQ                  |                                                                                                    |                                       |
| NetPa<br>COMPEX WP11<br>networks@work                           | assage<br>LB+                    | Tx Rate   Fully Auto     RTS Threshold   2346     Frag Threshold   2346     Closed System   Disable |                                       |
| Mode Selection                                                  |                                  | Radio Off When Ethernet Link Down Disable                                                           |                                       |
| SNMP Setup                                                      |                                  | Note: Changes made will only take effect after rebooting.                                           |                                       |
| SYSTEM TOOLS                                                    |                                  | Saus   Babast   Hele                                                                                |                                       |
| System Identity                                                 |                                  | Save Reboot Help                                                                                    |                                       |
| Set System's Clock                                              |                                  | Access Control                                                                                      | de la Sola la Sola                    |
| Save or Reset Settings                                          |                                  | Access control                                                                                      |                                       |
| Reboot System                                                   |                                  |                                                                                                    |                                       |
| Change Password                                                 |                                  | Access Control Disable                                                                              | 6.23 6.23 6.                          |
| Logout                                                          |                                  | WEP encryption method Disable                                                                       |                                       |
| Get Technical Support<br>About System                           |                                  | Apply WDS Configuration Help                                                                        | · · · · · · · · · · · · · · · · · · · |
|                                                                 |                                  | Message Window                                                                                      |                                       |
|                                                                 |                                  | Current NetWork Mode is AP Mode                                                                     |                                       |
| Done                                                            | 1                                |                                                                                                    |                                       |

| <b>e</b>                                                                         | Wireless LAN Access Point - Mozilla Firefox               | _8× |
|----------------------------------------------------------------------------------|-----------------------------------------------------------|-----|
| <u>F</u> ile <u>E</u> dit <u>V</u> iew <u>G</u> o <u>B</u> ookmarks <u>T</u> ool | Is <u>H</u> elp                                           |     |
| S S S S S S S S S S S S S S S S S S S                                            | http://172.20.2.59/act_login                              |     |
| 🞐 Firefox Help 🎐 Firefox Support 🎐 Plug-in                                       | FAQ                                                       |     |
| NetPassage                                                                       | Management Port Setup                                     |     |
| networks@work                                                                    | IP Address 172 .20 .2 .59                                 |     |
| CONFIGURATION                                                                    | Network Mask 255 255 192                                  |     |
| Mode Selection                                                                   | Management Gateway In 172 20 2                            |     |
| Management Port                                                                  | DIICD Start ID Address                                    |     |
| IEEE 802.1X/ RADIUS                                                              | DHCP Staft IP Address 172 .20 .2 .29                      |     |
|                                                                                  | DHCP End IP Address  172 . 20 . 2 . 40                    |     |
| SYSTEM TOOLS                                                                     | DHCP Gateway IP Address  172 . 20 . 2 . 2                 |     |
| System Identity                                                                  | ☐ Always use these DNS servers:                           |     |
| Set System's Clock                                                               | Primary DNS IP Address 172 .16 .30 .7                     |     |
| Save or Reset Settings                                                           | Secondary DNS IP Address 0 .0 .0 .0                       |     |
| Reboot System                                                                    | DHCP Server                                               |     |
| Change Password                                                                  |                                                           |     |
| Logout                                                                           |                                                           |     |
|                                                                                  | Note: Changes made will only take effect after rebooting. |     |
| Get Technical Support                                                            |                                                           |     |
| About System                                                                     | SaveRebootHelp                                            | ſ   |
|                                                                                  | Mossaga Window                                            |     |
|                                                                                  | Current NotWork Made is AP Mode                           |     |
|                                                                                  | Current Metwork Mode is Ar Mode                           |     |
|                                                                                  |                                                           |     |
|                                                                                  |                                                           |     |
|                                                                                  |                                                           |     |
|                                                                                  |                                                           |     |
|                                                                                  |                                                           |     |
| Done                                                                             |                                                           |     |

| Pie get Yes Qe Bookmarks Tots Help   Intpr/IT2.20.259/act_login Intpr/IT2.20.259/act_login Intpr/IT2.20.259/act_login Intpr/IT2.20.259/act_login Intpr/IT2.20.259/act_login Intpr/IT2.20.259/act_login Intpr/IT2.20.259/act_login Intpr/IT2.20.259/act_login Interview Interview Intpr/IT2.20.259/act_login Interview Interview In                                                                                                    | <b>e</b>                                                                            | Wireless LAN Access Point - Mozilla Firefox                                                                                    | _ 6 ×                                                                                                    |
|----------------------------------------------------------------------------------------------------|-------------------------------------------------------------------------------------|----------------------------------------------------------------------------------------------------|----------------------------------------------------------------------------------------------------|
| Image: Secondary RADIUS Server IP   Image: Secondary RADIUS Server IP   Image: Secondary RADIUS Secondary RADIUS Seconds)   Image: Secondary RADI | <u>F</u> ile <u>E</u> dit <u>V</u> iew <u>G</u> o <u>B</u> ookmarks <u>T</u> ools   | Help                                                                                                    | •*•<br>•••                                                                                                    |
| Prefox Help       Pirefox Support       Pug_in FAQ         IEEE 802.1X/RADIUS Setup         NetPassage<br>WP11B+         MAC Authentication         Disable I         MAC Authentication         Note Tests to the setup         MAC Authentication         Disable I         MAC Authentication         Note: Setup         Note: Setup         Note: Setup         Note: Changes made will only take effect after rebooting.         Save Reboot Help         MetWork Mode is AP Mode                                                                                                    | 🚱 📀 🧿 🔵 🏠 🦳 ht                                                                      | p://172.20.2.59/act_login                                                                                                    | * G                                                                                                    |
| Suppose   NetPassage   NetWorks@vork   Networks@vork   Network Mode is AP Mode                                                                                                    | 💡 Firefox Help 🎐 Firefox Support 🎐 Plug-in f                                        | AQ                                                                                                    |                                                                                                    |
| Ministration         Management East         BURP Datus         Ministration         Ministration         BURP Datus         Ministration         Ministration                                                                                                    | NetPassage<br>COMPEX WP11B+<br>networks@work                                        | IEEE 802.1X/RA                                                                                                    | ADIUS Setup                                                                                                    |
| Authonization Fort       porz         System identity       Shared Secret Key         Set System is Clock       Maximum Retransmissions         Firmware Upgrade       Maximum Retransmissions         Seve or Reef Settings       MD5 Authentication         Retor System       Disable I         Change Password       MD5 Authentication         Logout       Note: Changes made will only take effect after rebooting.         Save Reboot Heip       Message Window         Current NetWork Mode is AP Mode       Current NetWork Mode is AP Mode                                                                                                    | Mode Selection<br>Management Port<br>SIMP Setup                                     | 802.1X Security Mode<br>Primary RADIUS Server IP<br>Secondary RADIUS Server IP<br>Authentication Port                          | 802.1x v<br>172.20.2.19<br>0.0.00<br>1812                                                                                                    |
| Retort System   Change Password   Logout     Get Technical Support   About System     MD5 Authentication     Disable     MD5 Authentication     Disable     MD5 Authentication     Disable     MD5 Authentication     Disable     MD5 Authentication     Disable     MD5 Authentication     Disable     Mode State     Mode is AP Mode                                                                                                    | System Identity<br>Set System's Clock<br>Firmware Upgrade<br>Save or Reset Settings | Authentication Fort<br>Shared Secret Key<br>Authorization Lifetime (seconds<br>Maximum Retransmissions<br>Transient Key Length | 1012<br>1012<br>1012 |
| About System                                                                                                    | Reboot System<br>Change Password<br>Logout                                          | Note: Changes made will only                                                                                                   | take effect after rebooting.                                                                                                    |
| Message Window           Current NetWork Mode is AP Mode                                                                                                    | About System                                                                        |                                                                                                    | Help                                                                                                    |
|                                                                                                    |                                                                                     | Message<br>Current NetWork Mode is AP Mode                                                                                     | Window                                                                                                    |

| <b>e</b>                               |                                           | Wireless LAN Access Point - Mozilla Firefox | _8×            |
|----------------------------------------|-------------------------------------------|---------------------------------------------|----------------|
| <u>F</u> ile <u>E</u> dit <u>V</u> iew | <u>G</u> o <u>B</u> ookmarks <u>T</u> ool | s <u>H</u> elp                              |                |
| Solution (2)                           | ) 🔘 🏠 🦳                                   | ttp://172.20.2.59/act_login                 |                |
| 🎐 Firefox Help 🎐 F                     | Firefox Support 🎐 Plug-in                 | FAQ                                         |                |
| COMPEX                                 | NetPassage<br>WP11B+                      | SNMP Setup                                  | 1              |
| networks@work                          |                                           | SNMP State Enable                           |                |
| CONFIG                                 | GURATION                                  | Read Password                               |                |
| Mode Selection                         |                                           | Read Write Deserverd                        |                |
| Management Port                        |                                           |                                             |                |
| SNMP Setup                             |                                           |                                             |                |
| IEEE 802.1X/ RADIU                     | <u>US</u>                                 | Apply                                       |                |
| SVETT                                  | M TOOLS                                   |                                             |                |
| Custom Identifie                       |                                           |                                             |                |
| Set System's Clock                     |                                           |                                             |                |
| Firmware Upgrade                       |                                           |                                             |                |
| Save or Reset Settin                   | =<br>nas                                  |                                             |                |
| Reboot System                          |                                           |                                             |                |
| Change Password                        |                                           |                                             |                |
| Logout                                 |                                           |                                             |                |
|                                        |                                           |                                             |                |
|                                        | HELP                                      |                                             |                |
| Get Technical Supp                     | port                                      |                                             |                |
| About System                           |                                           |                                             | alle se da les |
|                                        |                                           | Message Window                              |                |
|                                        |                                           | The current security mode is Enabled        |                |
|                                        |                                           | EAP-MD5 authentication changed to Enabled   |                |
|                                        |                                           | Parameters saved, please reboot the system  |                |
|                                        |                                           | The current security mode is Enabled        |                |
|                                        |                                           | rarameters saved, piease reboot the system  |                |
|                                        |                                           |                                             |                |
|                                        |                                           |                                             |                |
| Dane                                   |                                           | I                                           |                |
| Done                                   |                                           |                                             |                |

- Untuk menggunakan EAP-TLS, Supplicant Windows XP membutuhkan sertifikat public (root.der) dan sertifikat private client (cert-clt.p12)
- Sedangkan Server authentikasi menggunakan private key, sertifikat public dan private server ( certsrv.pem ) dan CA ( cacert.pem )

Install ROOT Sertificate Public File : root.der

| 😂 DISK2-DATA (D:)           |                                                                                                    |         |
|-----------------------------|----------------------------------------------------------------------------------------------------|---------|
| File Edit View Favorites To | ols Help                                                                                                    |         |
| 🚱 Back 🔹 🕥 🕤 🏂 🔎            | Search 🎼 Folders                                                                                                    |         |
| Address 🥪 D:\               |                                                                                                    |         |
| Folders ×                   | Name 🔺                                                                                                    | Size T  |
| 🕑 Desktop                   | BOOKS                                                                                                    | Fi      |
| 🗉 📋 My Documents            | Cisco Learning                                                                                                    | Fi      |
| 🖃 😼 My Computer             | Contraction Contraction Contractico Contractico Contra | Fi      |
| 🗉 冯 3½ Floppy (A:)          | irmware prism                                                                                                    | Fi      |
| 🗄 🥯 DISK2-SYSTM (C:)        | hostap-utils-0.2.4                                                                                                    | Fi      |
| 🖃 😥 DISK2-DATA (D:)         | Master Book Again                                                                                                    | Fi      |
| 🖽 🧰 BOOKS                   | My Documents                                                                                                    | Fi      |
| 🖽 🚞 Cisco Learning          | Picture                                                                                                    | Fi      |
| 🖽 🚞 Download Transit        | Transit                                                                                                    | Fi      |
| 📄 firmware prism            | Want to burn                                                                                                    | Fi      |
| 표 🛅 hostap-utils-0.2.4      | 2 cert-clt                                                                                                    | 2 KB Pe |
| 표 🚞 Master Book Again       | Open                                                                                                    | 2 KB 56 |
| 🗷 🧰 My Documents            | Install Certificate                                                                                                    |         |
| Dicture                     | Open With                                                                                                    |         |
| 🖽 🧰 Transit                 | UltraEdit-32                                                                                                    |         |
| 🖽 🛅 Want to burn            |                                                                                                    | -       |
| 🗉 😥 DISK2-MSTR (E:)         | Scan for viruses                                                                                                    |         |
| 🖭 🧼 DISK2-DOWN (F:)         | Add to archive                                                                                                    |         |
| 🖽 🥯 SYSTEM (G:)             | Compress and email                                                                                                    | 1       |
| 🖽 🚧 DATA (H:)               | Compress to "root.rar" and email                                                                                                    | 1       |

#### **Certificate Import Wizard**

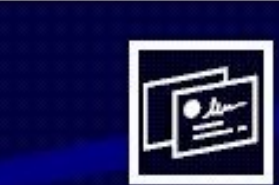

#### Welcome to the Certificate Import Wizard

This wizard helps you copy certificates, certificate trust lists, and certificate revocation lists from your disk to a certificate store.

A certificate, which is issued by a certification authority, is a confirmation of your identity and contains information used to protect data or to establish secure network connections. A certificate store is the system area where certificates are kept.

To continue, click Next.

### Klik NEXT

< <u>B</u>ack

Next >

Cancel

| Certificate Import Wizard                                                                                                    |           |
|----------------------------------------------------------------------------------------------------|-----------|
| <b>Certificate Store</b><br>Certificate stores are system areas where certificates are kept.                                                                           |           |
| Windows can automatically select a certificate store, or you can specify a location for<br>Automatically select the certificate store based on the type of certificate |           |
| Place all certificates in the following store     Certificate store:     Browse      Browse                                                                            | Klik NEXT |
| < <u>Back</u> <u>N</u> ext > Cancel                                                                                                    |           |

#### **Certificate Import Wizard**

|   | You have successfully compl<br>wizard.<br>You have specified the follo | leted the Certificate Import                 |
|---|------------------------------------------------------------------------|----------------------------------------------|
| 2 | Certificate Store Selected<br>Content                                  | Automatically determined by t<br>Certificate |
|   |                                                                        | <u> </u>                                     |

| 1        | You are about to install a certificate from a certification authority (CA) claiming to represent:                                                                                                    |
|----------|----------------------------------------------------------------------------------------------------|
| <u> </u> | KPLI-Jogja                                                                                                    |
|          | Windows cannot validate that the certificate is actually from "KPLI-Jogja". You should confirm its origin by contactin<br>"KPLI-Jogja". The following number will assist you in this process:                                                      |
|          | Thumbprint (sha1): EEC4E597 5E5BB74F 93F79933 87AEFA74 5BB57602                                                                                                    |
|          | Warning:<br>If you install this root certificate, Windows will automatically trust any certificate issued by this CA. Installing a<br>certificate with an unconfirmed thumbprint is a security risk. If you click "Yes" you acknowledge this risk. |
|          | Do you want to install this certificate?                                                                                                    |
|          | <u>Yes</u> <u>N</u> o                                                                                                    |
|          |                                                                                                    |

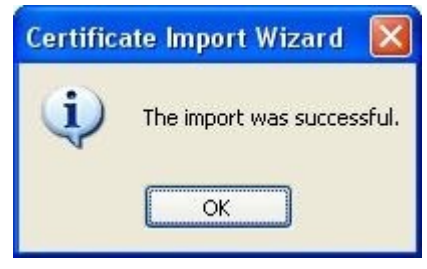

KLIK KANAN Private Key Client File : cert-clt.p12

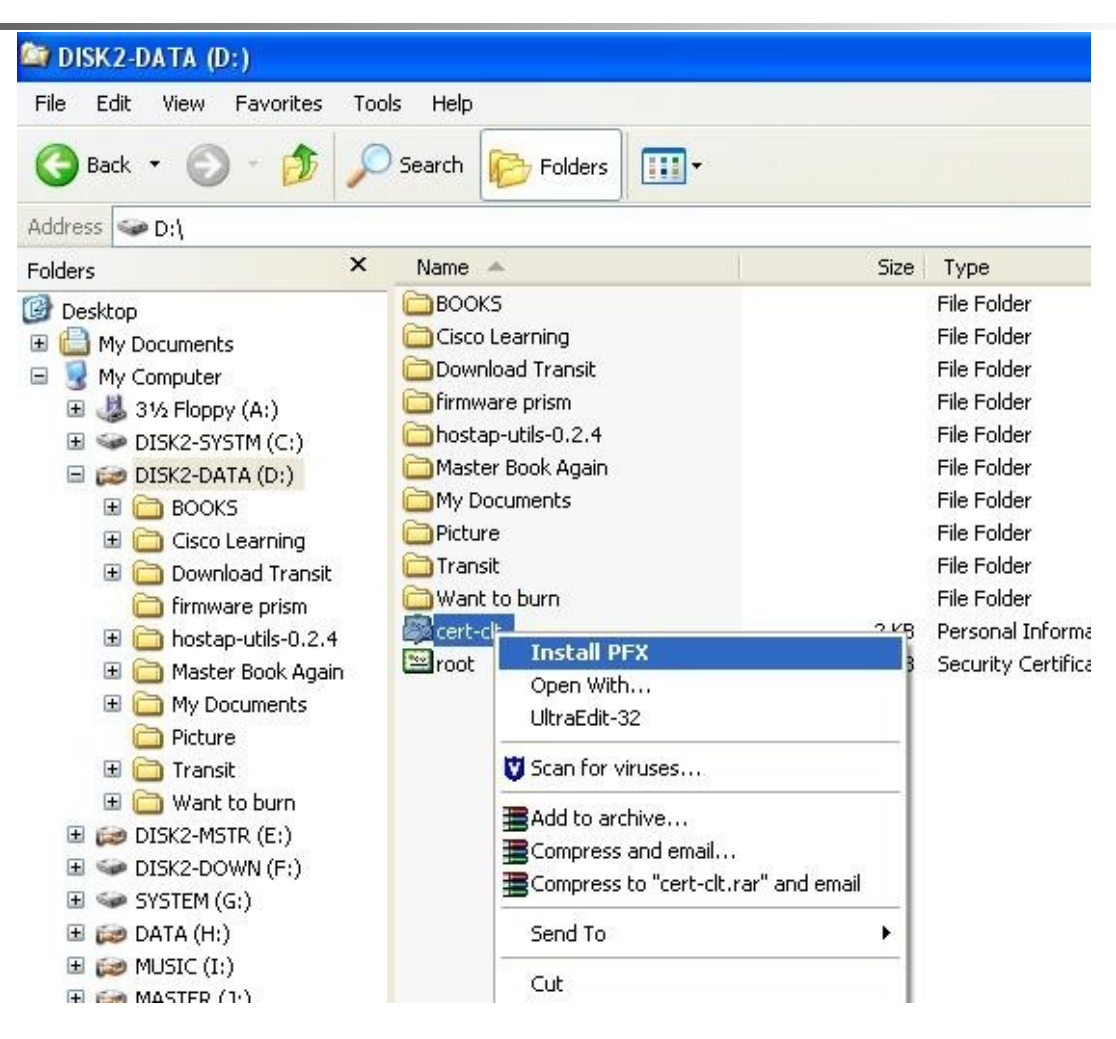

Klik NFXT

### **Certificate Import Wizard** Welcome to the Certificate Import Wizard This wizard helps you copy certificates, certificate trust lists, and certificate revocation lists from your disk to a certificate store. A certificate, which is issued by a certification authority, is a confirmation of your identity and contains information used to protect data or to establish secure network connections. A certificate store is the system area where certificates are kept. To continue, click Next. < Back Next > Cancel

| Specify the file you want to | o import.              |                         |                    |
|------------------------------|------------------------|-------------------------|--------------------|
|                              |                        |                         |                    |
| File name:                   |                        |                         |                    |
| D:\cert-clt.p12              |                        |                         | Browse             |
| Nieke, Mane Mane and and     |                        |                         | E-II               |
| Note: More than one certil   | ricate can be stored i | in a single rile in the | rollowing rormats: |
| Personal Information Ex      | change- PKCS #12 (     | .PFX,.P12)              |                    |
| Cryptographic Message        | Syntax Standard- Pl    | KCS #7 Certificates (   | (.P7B)             |
| Microsoft Serialized Cerl    | tificate Store (.SST)  |                         |                    |
|                              |                        |                         |                    |
|                              |                        |                         |                    |
|                              |                        |                         |                    |
|                              |                        |                         |                    |

### Klik NEXT

### Masukkan Kunci Private Client Lalu Klik NEXT

| Certificate Import Wizard                                                                                                    | × |
|----------------------------------------------------------------------------------------------------|---|
| Password                                                                                                    |   |
| To maintain security, the private key was protected with a password.                                                                                                    |   |
| Type the password for the private key.                                                                                                    |   |
| Password:                                                                                                    |   |
| *****                                                                                                    |   |
| <ul> <li>Enable strong private key protection. You will be prompted every time the private key is used by an application if you enable this option.</li> <li>Mark this key as exportable. This will allow you to back up or transport your loop at a lober time.</li> </ul> |   |
| Keys at a later time.                                                                                                    |   |
| < <u>Back</u> <u>Next</u> > Cancel                                                                                                    |   |

| Certificate Store      |                                                                       |
|------------------------|-----------------------------------------------------------------------|
| Certificate stores are | system areas where certificates are kept.                             |
| Windows can automa     | tically select a certificate store, or you can specify a location for |
| Automatically s        | elect the certificate store based on the type of certificate          |
| O Place all certific   | ates in the following store                                           |
| Certificate stor       | re:                                                                   |
|                        | Browse                                                                |
|                        |                                                                       |
|                        |                                                                       |
|                        |                                                                       |
|                        |                                                                       |
|                        |                                                                       |

#### **Certificate Import Wizard**

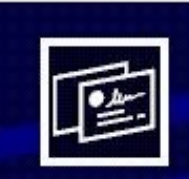

#### Completing the Certificate Import Wizard

You have successfully completed the Certificate Import wizard.

You have specified the following settings:

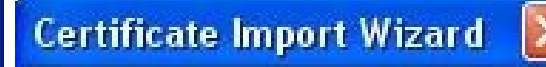

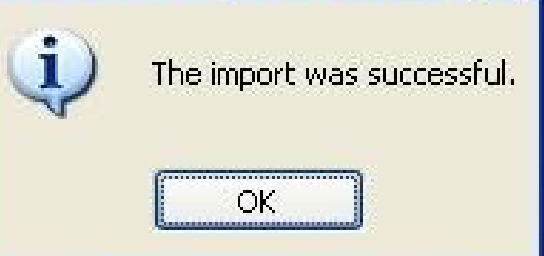

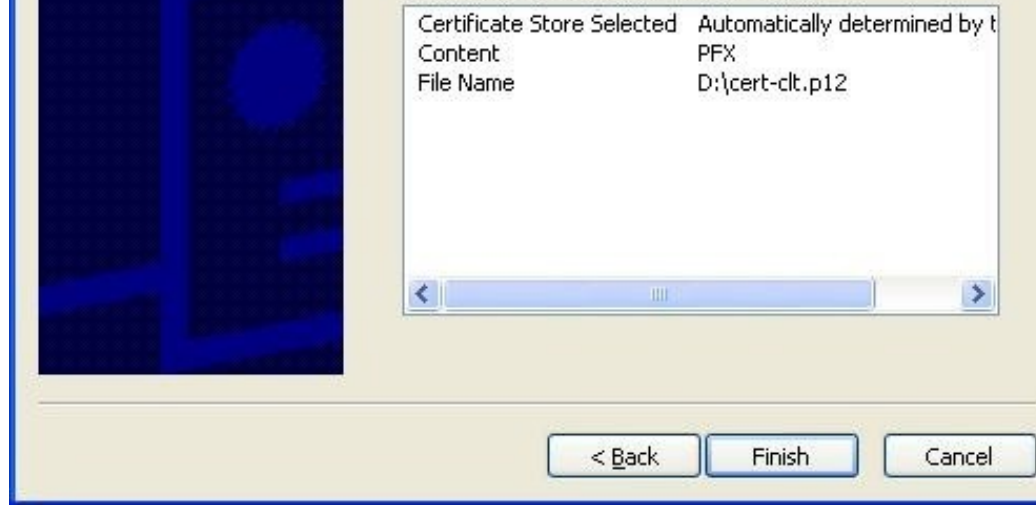

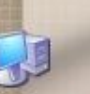

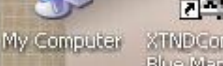

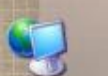

My Network Places

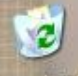

Recycle Bin

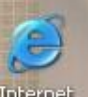

Explorer

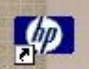

3500 printer assistant

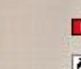

2 ACD

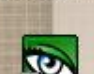

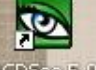

ACDSec 5:0

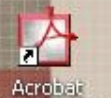

Reader 5.0

🛃 start

((p) 2 XTNDConnecti Blue Manager

P

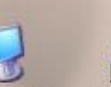

Download Accelera...

in What

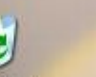

my laptop

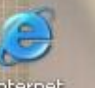

Network Stumbler

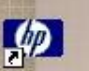

Shortcut to Bluetoot ....

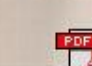

Adobe

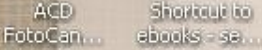

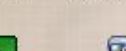

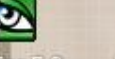

WINSGPG.

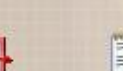

a ll a Wireless

👏 💟 健

🛃 Refresh network list

Set up a wireless network for a home or small office 2

#### **Related Tasks**

Network Tasks

 Learn about wireless. networking

Change the order of preferred networks

🎱 Change advanced settings

*4* Winamp 5.01

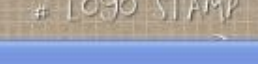

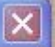

#### Choose a wireless network

Click an item in the list below to connect to a wireless network in range or to get more information.

Attempting to 対 compex (()) authenticate nill. 😚 Security-enabled wireless network This network requires a network key. You are currently connected to this network. To disconnect from this network, click Disconnect below.

Disconnect

ms.net

💐 🔩 其 🏥 % 💟 🇞 7:05 AM

(()) Wireless Network Connection

Click here to process your logon information for the network. compex

🧤 josh@172.20... 👹 user cert - Paint

🔄 DISK2-DATA (....

((q)) Wireless Net...

| The Root Certification Authority for<br>KPLI-Jogja<br>If this is the correct certificate, click | the server's certificate is: |
|-------------------------------------------------------------------------------------------------|------------------------------|
| this message again. Click CANCEL t                                                              | o drop connection.           |
|                                                                                                 |                              |
| 1                                                                                               | ~                            |
| 3                                                                                               | View Server Certificate      |

| General                                                         | Details                                                       | Certification Pa                                     | ith                                                                                                    |   |  |  |  |  |
|-----------------------------------------------------------------|---------------------------------------------------------------|------------------------------------------------------|----------------------------------------------------------------------------------------------------|---|--|--|--|--|
| <u>S</u> how:                                                   | <all></all>                                                   |                                                      | ~                                                                                                    |   |  |  |  |  |
| Field                                                           |                                                               |                                                      | Value                                                                                                    |   |  |  |  |  |
| E Se                                                            | rial numb<br>Inature al                                       | er<br>Igorithm                                       | 02<br>md5RSA                                                                                                    |   |  |  |  |  |
| Valid from<br>Valid to<br>Subject<br>Public key                 |                                                               |                                                      | jogja-linux@yahoogroups.com<br>Tuesday, September 28, 2004<br>Wednesday, September 28, 2<br>josh@ugm.ac.id, Teknik Elektr<br>RSA (1024 Bits)<br>Server Authentication (1.3.6 |   |  |  |  |  |
| E = jog $CN = K$ $OU = T$ $O = Ga$ $L = Yog$ $S = D.1$ $C = ID$ | ija-linux@<br>PLI-Jogja<br>idjah Mac<br>gyakarta<br>(.Yogyaka | )yahoogroups.co<br>ktro.UGM<br>la University<br>arta | m                                                                                                    |   |  |  |  |  |
|                                                                 |                                                               | Ĩ                                                    | Edit Properties                                                                                                    | ) |  |  |  |  |

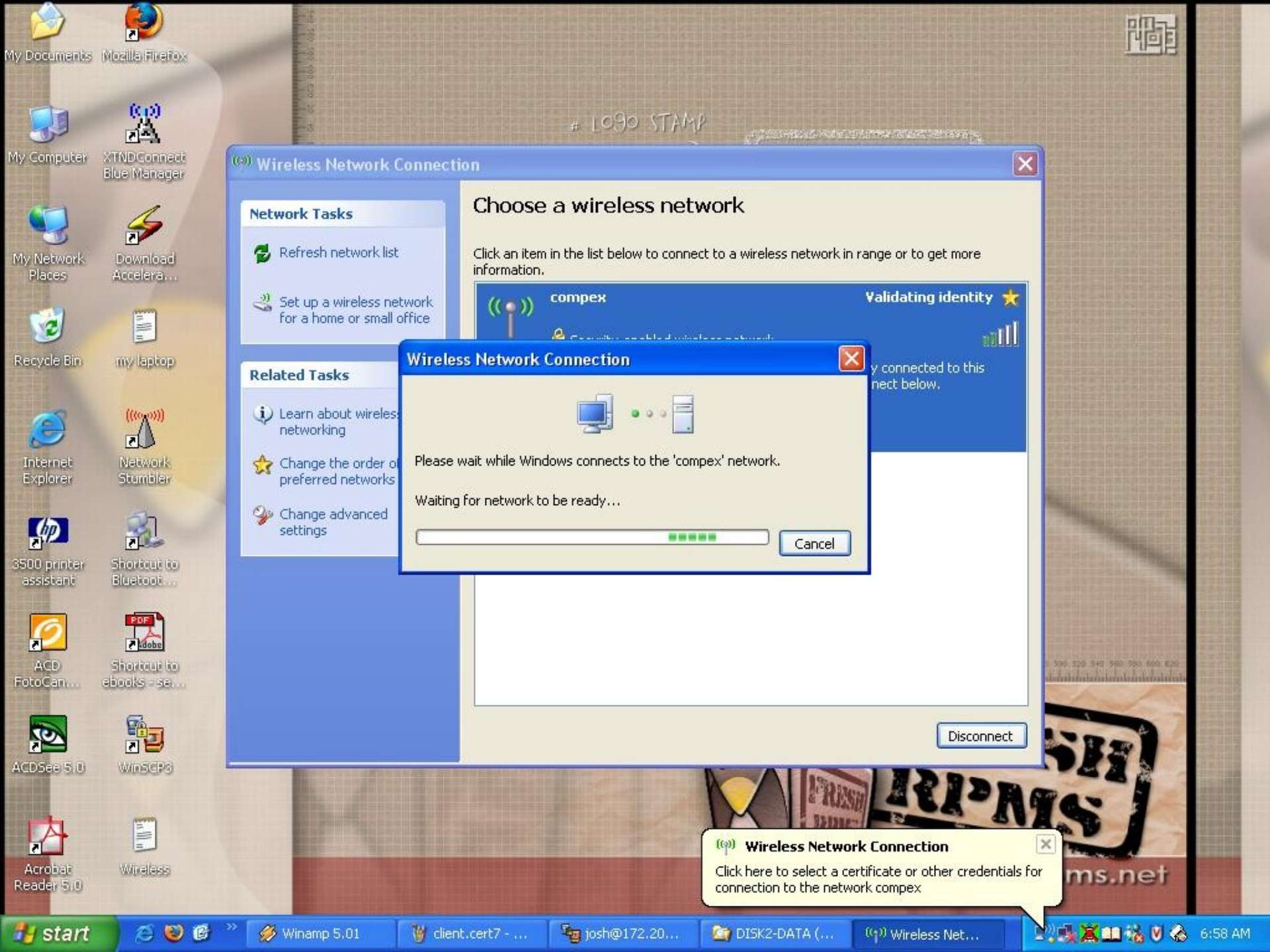

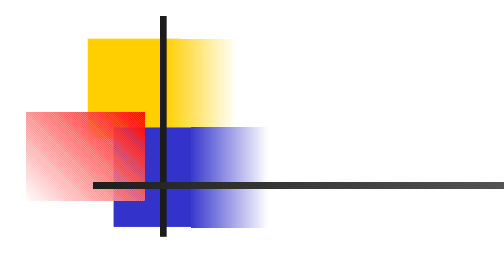

| Connect Wireles       | s Network Connection       |
|-----------------------|----------------------------|
| User name on certific | ate:                       |
| nightlogin            | ► 1                        |
| Friendly name:        |                            |
| Issuer:               | KPLIJogja                  |
| Expiration date:      | 9/28/2005 4:41:03 PM       |
|                       | OK Cancel View Certificate |

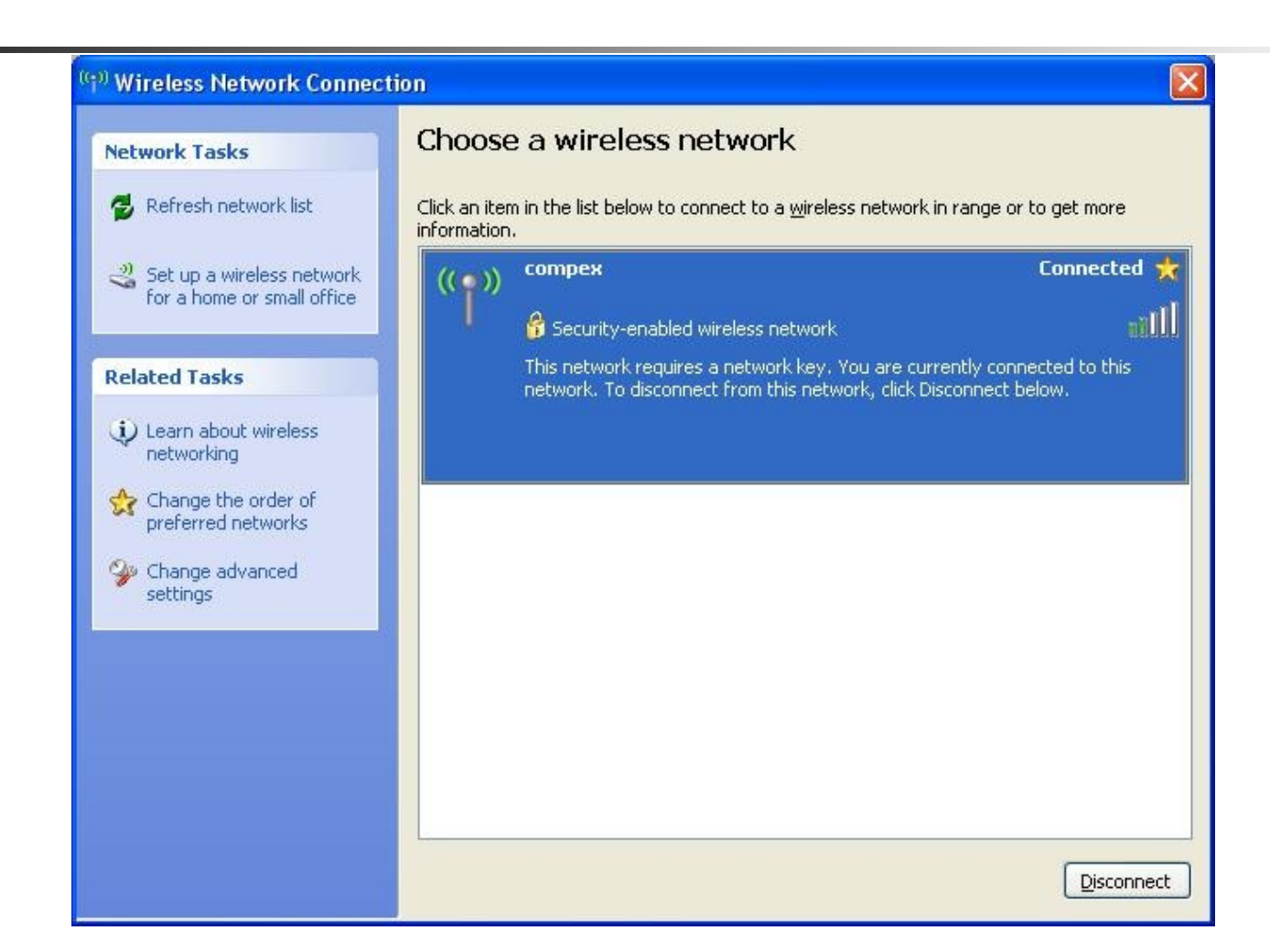

- Untuk menggunakan PEAP-MSCHAPv2, Supplicant Windows XP hanya membutuhkan sertifikat public root (root.der)
- Sedangkan Server authentikasi menggunakan private key, sertifikat public dan private server (cert-srv.pem) dan CA (cacert.pem)

| Connect using:                                                                                                    | Use Windows to configure my wireless network settings                                                                                                    |
|----------------------------------------------------------------------------------------------------|----------------------------------------------------------------------------------------------------|
| BO2.11b Wireless LAN USB Card                                                                                                    | Available networks:                                                                                                    |
| This connection uses the following items:                                                                                                | To connect to, disconnect from, or find out more information<br>about wireless networks in range, click the button below.                                                                                                    |
| Client for Microsoft Networks                                                                                                    | View Wireless Networks                                                                                                    |
| Install Uninstall Properties<br>Description<br>Allows your computer to access resources on a Microsoft<br>network.                       | Image: Compex (Automatic)       Move up         Image: Compex (Automatic)       Image: Compex (Automatic)         Image: Compex (Automatic)       Image: Compex (Automatic)         Image: Compex |
| <ul> <li>Show icon in notification area when connected</li> <li>Notify me when this connection has limited or no connectivity</li> </ul> | Learn about <u>setting up wireless network</u> Ad <u>v</u> anced                                                                                                    |

| compex pro                                  | perties                                          |                                    | ? 🛛     | compex pro                 | perties                                                   |                                       | ?                          |
|---------------------------------------------|--------------------------------------------------|------------------------------------|---------|----------------------------|-----------------------------------------------------------|---------------------------------------|----------------------------|
| Association                                 | Authentication                                   | Connection                         |         | Association                | Authentication                                            | Connection                            |                            |
| Network <u>n</u> a<br>Wireless<br>This netw | ame (SSID):<br>network key<br>vork requires a ke | compex<br>ey for the following:    |         | Select this<br>wireless Et | option to provide<br>hernet networks.<br>IEEE 802.1x auth | authenticated net                     | work access for<br>network |
| Network<br><u>D</u> ata end                 | Authentication:<br>cryption:                     | Open<br>WEP                        |         | EAP <u>typ</u> e:          | Protected EAP<br>Protected EAP<br>Smart Card or o         | (PEAP)<br>(PEAP)<br>other Certificate |                            |
| Network                                     | <u>k</u> ey:<br>ietwork key:                     |                                    |         | Authent                    | icate as <u>c</u> ompute                                  | er when computer i                    | nformation is available    |
| Key inde <u>;</u><br>Ime k                  | (advanced);<br>ey is provided for                | 1 🔅<br>r me automatically          |         | Authent unavaila           | icate as guest wł<br>able                                 | hen user or compul                    | er information is          |
| This is a access                            | a <u>computer-to-cor</u><br>points are not use   | nputer (ad hoc) network; wir<br>ed | ireless |                            |                                                           |                                       |                            |
|                                             |                                                  | ОК                                 | Cancel  |                            |                                                           | 10                                    | Cancel                     |

| hen connecting:                                                                                                    |    |
|----------------------------------------------------------------------------------------------------|----|
|                                                                                                    |    |
| Connect to these servers:  Trusted Root Certification Authorities:  http://www.valicert.com/ IPS SERVIDORES KPLI-Jogja Microsoft Root Authority Microsoft Root Certificate Authority NetLock Expressz (Class C) Tanusitvanykiado NetLock Kozjegyzoi (Class A) Tanusitvanykiado Do not prompt user to authorize new servers or trusted                                     |    |
| Trusted Root Certification Authorities:         http://www.valicert.com/         IPS SERVIDORES         KPLI-Jogja         Microsoft Root Authority         Microsoft Root Certificate Authority         NetLock Expressz (Class C) Tanusitvanykiado         NetLock Kozjegyzoi (Class A) Tanusitvanykiado         Do not grompt user to authorize new servers or trusted |    |
| Trusted Root Certification Authorities:         http://www.valicert.com/         IPS SERVIDORES         KPLI-Jogja         Microsoft Root Authority         Microsoft Root Certificate Authority         NetLock Expressz (Class C) Tanusitvanykiado         NetLock Kozjegyzoi (Class A) Tanusitvanykiado         Do not grompt user to authorize new servers or trusted | 7  |
| http://www.valicert.com/     IPS SERVIDORES     KPLI-Jogja     Microsoft Root Authority     Microsoft Root Certificate Authority     NetLock Expressz (Class C) Tanusitvanykiado     NetLock Kozjegyzoi (Class A) Tanusitvanykiado     Do not prompt user to authorize new servers or trusted                                                                             |    |
| IPS SERVIDORES KPLI-Jogja Microsoft Root Authority Microsoft Root Certificate Authority NetLock Expressz (Class C) Tanusitvanykiado NetLock Kozjegyzoi (Class A) Tanusitvanykiado Const prompt user to authorize new servers or trusted                                                                                                    | ~  |
| <ul> <li>KPLI-Jogja</li> <li>Microsoft Root Authority</li> <li>Microsoft Root Certificate Authority</li> <li>NetLock Expressz (Class C) Tanusitvanykiado</li> <li>NetLock Kozjegyzoi (Class A) Tanusitvanykiado</li> <li>NetLock Topompt user to authorize new servers or trusted</li> </ul>                                                                              |    |
| <ul> <li>Microsoft Root Authority</li> <li>Microsoft Root Certificate Authority</li> <li>NetLock Expressz (Class C) Tanusitvanykiado</li> <li>NetLock Kozjegyzoi (Class A) Tanusitvanykiado</li> <li>On not prompt user to authorize new servers or trusted</li> </ul>                                                                                                    |    |
| <ul> <li>Microsoft Root Certificate Authority</li> <li>NetLock Expressz (Class C) Tanusitvanykiado</li> <li>NetLock Kozjegyzoi (Class A) Tanusitvanykiado</li> <li>Do not prompt user to authorize new servers or trusted</li> </ul>                                                                                                    | _  |
| <ul> <li>NetLock Expressz (Class C) Tanusitvanykiado</li> <li>NetLock Kozjegyzoi (Class A) Tanusitvanykiado</li> <li>Do not prompt user to authorize new servers or trusted</li> </ul>                                                                                                    |    |
| NetLock Kozjegyzoi (Class A) Tanusitvanykiado     Do not prompt user to authorize new servers or trusted                                                                                                    |    |
| Do not prompt user to authorize new servers or trusted                                                                                                    | ~  |
| Do not prompt user to authorize new servers or trusted                                                                                                    | _  |
| certification authorities.                                                                                                    |    |
| ecured password (EAP-MSCHAP v2) 🛛 🛛 🖌 📿 🔤 🖉                                                                                                    | э  |
| Enable East Reconnect                                                                                                    |    |
|                                                                                                    |    |
| OK Cancel                                                                                                    | el |

| EAP MSC     | HAPv2 Prop                         | erties                  |                    |         |
|-------------|------------------------------------|-------------------------|--------------------|---------|
| When co     | nnecting:                          |                         |                    |         |
| D Au<br>pa: | omatically use r<br>sword (and don | ny Windo<br>nain if any | ws logon na<br>y). | ame and |
|             | 100                                |                         |                    |         |

| The Root Certi<br>KPLI              | fication Authority for the server's certificate is:                                                  |
|-------------------------------------|----------------------------------------------------------------------------------------------------|
| If this is the co<br>this message a | rrect certificate, click OK to connect and you will not see<br>gain,Click CANCEL to drop connection. |
|                                     |                                                                                                    |
|                                     |                                                                                                    |
|                                     |                                                                                                    |

| Enter Credentials | × |
|-------------------|---|
|                   |   |
| User name:        |   |
| Logon domain:     |   |
|                   |   |
| OK Cancel         |   |

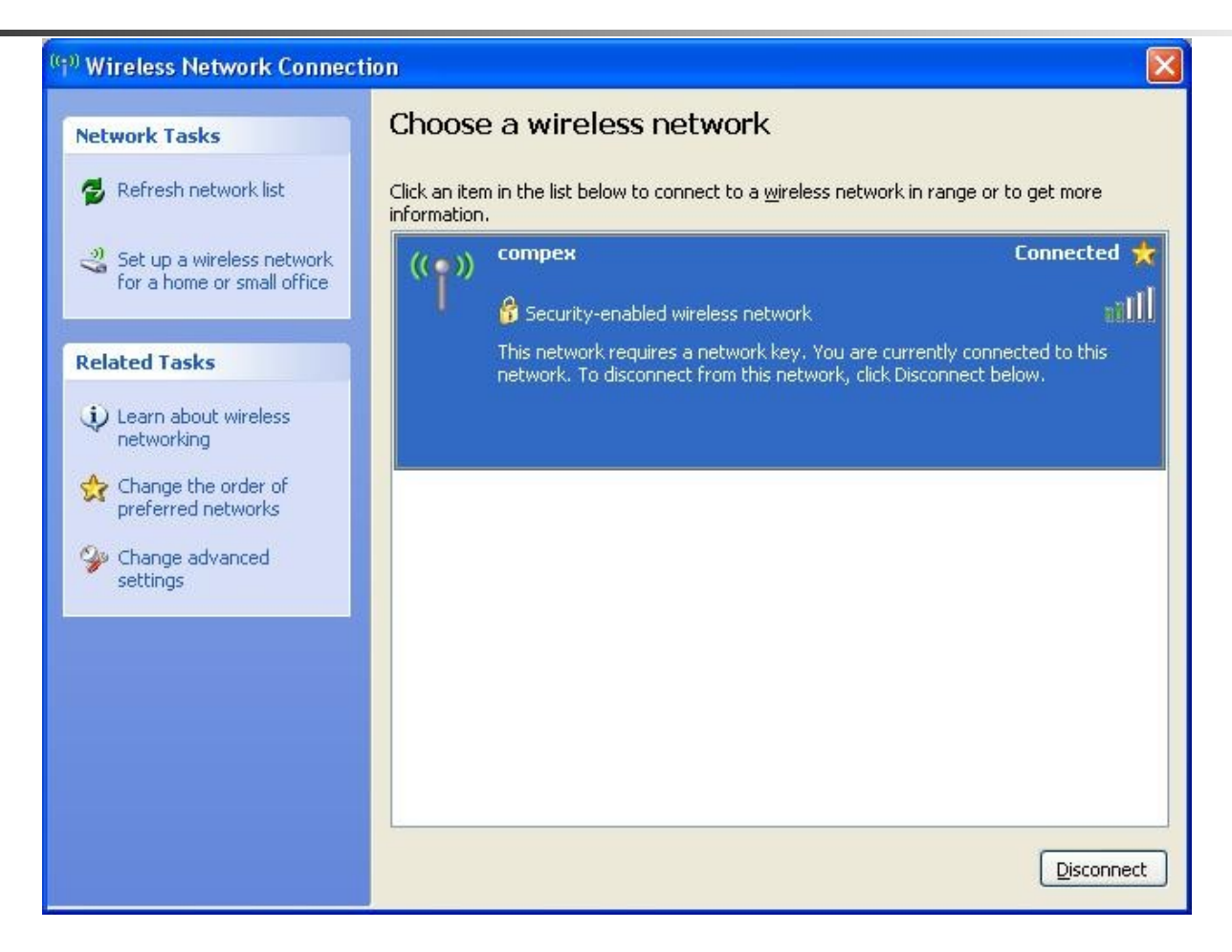

# Setting Client selesai..

# Berikut ini hasil debugging radiusd :

**.** 

٠

•

Session Edit View Bookmarks Settings Help

```
Wed Sep 29 07:08:41 2004 : Debug: Finished request 20
Wed Sep 29 07:08:41 2004 : Debug: Going to the next request
Wed Sep 29 07:08:41 2004 : Debug: Waking up in 6 seconds...
rad recv: Access-Request packet from host 172.20.2.59:1024, id=45, length=190
        User-Name = "nightlogin"
        NAS-IP-Address = 172.20.2.59
        NAS-Port = 1
        Called-Station-Id = "00-80-48-2B-7A-1A:compex"
        Calling-Station-Id = "00-02-6F-33-7C-07"
        Service-Type = Framed-User
        Framed-MTU = 1400
        NAS-Port-Type = Wireless-802.11
        NAS-Identifier = "COMPEX WP11B+"
        Connect-Info = "CONNECT 11Mbps 802.11b"
        EAP-Message = 0x021300060d00
        State = 0x9724a1a411dfc02a34128b8b7e10d282
        Message-Authenticator = 0x6e349a9f7baed1dae205b0f397cf060f
Wed Sep 29 07:08:45 2004 : Debug:
                                    Processing the authorize section of radiusd.conf
Wed Sep 29 07:08:45 2004 : Debug: modcall: entering group authorize for request 21
                                    modsingle[authorize]: calling preprocess (rlm preprocess) for request 21
Wed Sep 29 07:08:45 2004 : Debug:
Wed Sep 29 07:08:45 2004 : Debug:
                                    modsingle[authorize]: returned from preprocess (rlm preprocess) for request 21
                                    modcall[authorize]: module "preprocess" returns ok for request 21
Wed Sep 29 07:08:45 2004 : Debug:
Wed Sep 29 07:08:45 2004 : Debug:
                                    modsingle[authorize]: calling chap (rlm chap) for request 21
Wed Sep 29 07:08:45 2004 : Debug:
                                    modsingle[authorize]: returned from chap (rlm chap) for request 21
                                    modcall[authorize]: module "chap" returns noop for request 21
Wed Sep 29 07:08:45 2004 : Debug:
                                    modsingle[authorize]: calling mschap (rlm mschap) for request 21
Wed Sep 29 07:08:45 2004 : Debug:
Wed Sep 29 07:08:45 2004 : Debug:
                                    modsingle[authorize]: returned from mschap (rlm mschap) for request 21
                                    modcall[authorize]: module "mschap" returns noop for request 21
Wed Sep 29 07:08:45 2004 : Debug:
                                    modsingle[authorize]: calling suffix (rlm realm) for request 21
Wed Sep 29 07:08:45 2004 : Debug:
Wed Sep 29 07:08:45 2004 : Debug:
                                      rlm realm: No '@' in User-Name = "nightlogin", looking up realm NULL
                                      rlm realm: No such realm "NULL"
Wed Sep 29 07:08:45 2004 : Debug:
Wed Sep 29 07:08:45 2004 : Debug:
                                    modsingle[authorize]: returned from suffix (rlm realm) for request 21
                                    modcall[authorize]: module "suffix" returns noop for request 21
Wed Sep 29 07:08:45 2004 : Debug:
Wed Sep 29 07:08:45 2004 : Debug:
                                    modsingle[authorize]: calling sql (rlm sql) for request 21
Wed Sep 29 07:08:45 2004 : Debug: radius xlat: 'nightlogin'
    Shell
             Shell No. 2
~6J
```

~6J

#### root@lognight.te.ugm.ac.id: /usr/local/radius/etc/raddb - Shell No. 2 - Konsole

- 0 ×

Session Edit View Bookmarks Settings Help

```
•
Wed Sep 29 07:05:19 2004 : Info: rlm eap tls: Length Included
                                    eaptls_verify returned 11
Wed Sep 29 07:05:19 2004 : Debug:
Wed Sep 29 07:05:19 2004 : Debug:
                                    rlm eap tls: <<< TLS 1.0 Handshake [length 030a], Certificate
Wed Sep 29 07:05:19 2004 : Info: chain-depth=1,
Wed Sep 29 07:05:19 2004 : Info: error=0
Wed Sep 29 07:05:19 2004 : Info: --> User-Name = nightlogin
Wed Sep 29 07:05:19 2004 : Info: --> BUF-Name = KPLI-Jogja
Wed Sep 29 07:05:19 2004 : Info: --> subject = /C=ID/ST=D.I.Yogyakarta/L=Yogyakarta/O=Gadjah Mada University/OU=Teknik.
Elektro.UGM/CN=KPLI-Jogja/emailAddress=jogja-linux@yahoogroups.com
Wed Sep 29 07:05:19 2004 : Info: --> issuer = /C=ID/ST=D.I.Yogyakarta/L=Yogyakarta/O=Gadjah Mada University/OU=Teknik.
Elektro.UGM/CN=KPLI-Jogja/emailAddress=jogja-linux@yahoogroups.com
Wed Sep 29 07:05:19 2004 : Info: --> verify return:1
Wed Sep 29 07:05:19 2004 : Info: chain-depth=0,
Wed Sep 29 07:05:19 2004 : Info: error=0
Wed Sep 29 07:05:19 2004 : Info: --> User-Name = nightlogin
Wed Sep 29 07:05:19 2004 : Info: --> BUF-Name = nightlogin
Wed Sep 29 07:05:19 2004 : Info: --> subject = /C=ID/ST=D.I.Yogyakarta/L=Yogyakarta/O=Gadjah Mada University/OU=Teknik.
Elektro.UGM/CN=nightlogin/emailAddress=nightlogin@gmail.com
Wed Sep 29 07:05:19 2004 : Info: --> issuer = /C=ID/ST=D.I.Yoqyakarta/L=Yoqyakarta/O=Gadjah Mada University/OU=Teknik.
Elektro.UGM/CN=KPLI-Jogja/emailAddress=jogja-linux@yahoogroups.com
Wed Sep 29 07:05:19 2004 : Info: --> verify return:1
                                     TLS accept: SSLv3 read client certificate A
Wed Sep 29 07:05:19 2004 : Info:
Wed Sep 29 07:05:19 2004 : Debug:
                                    rlm eap tls: <<< TLS 1.0 Handshake [length 0086], ClientKeyExchange
                                    TLS accept: SSLv3 read client key exchange A
Wed Sep 29 07:05:19 2004 : Info:
                                    rlm eap tls: <<< TLS 1.0 Handshake [length 0086], CertificateVerify,
Wed Sep 29 07:05:19 2004 : Debug:
                                    TLS accept: SSLv3 read certificate verify A
Wed Sep 29 07:05:19 2004 : Info:
Wed Sep 29 07:05:19 2004 : Debug:
                                    rlm eap tls: <<< TLS 1.0 ChangeCipherSpec [length 0001]</pre>
                                    rlm eap tls: <<< TLS 1.0 Handshake [length 0010], Finished
Wed Sep 29 07:05:19 2004 : Debug:
Wed Sep 29 07:05:19 2004 : Info:
                                     TLS accept: SSLv3 read finished A
Wed Sep 29 07:05:19 2004 : Debug:
                                    rlm eap tls: >>> TLS 1.0 ChangeCipherSpec [length 0001]
Wed Sep 29 07:05:19 2004 : Info:
                                     TLS accept: SSLv3 write change cipher spec A
Wed Sep 29 07:05:19 2004 : Debug:
                                    rlm eap tls: >>> TLS 1.0 Handshake [length 0010], Finished
                                     TLS accept: SSLv3 write finished A
Wed Sep 29 07:05:19 2004 : Info:
Wed Sep 29 07:05:19 2004 : Info:
                                     TLS accept: SSLv3 flush data
                                                                                                                        •
                                     (other): SSL negotiation finished successfully
Wed Sep 29 07:05:19 2004 : Info:
    Shell
             Shell No. 2
```

\_ 🗆 🗵

Session Edit View Bookmarks Settings Help

rlm eap: processing type tls Wed Sep 29 07:08:45 2004 : Debug: Wed Sep 29 07:08:45 2004 : Debug: rlm eap tls: Authenticate Wed Sep 29 07:08:45 2004 : Debug: rlm eap\_tls: processing TLS Wed Sep 29 07:08:45 2004 : Info: rlm eap tls: Received EAP-TLS ACK message Wed Sep 29 07:08:45 2004 : Debug: rlm eap tls: ack handshake is finished Wed Sep 29 07:08:45 2004 : Debug: eaptls verify returned 3 Wed Sep 29 07:08:45 2004 : Debug: eaptls process returned 3 Wed Sep 29 07:08:45 2004 : Debug: rlm eap: Freeing handler Wed Sep 29 07:08:45 2004 : Debug: modsingle[authenticate]: returned from eap (rlm eap) for request 21 Wed Sep 29 07:08:45 2004 : Debug: modcall[authenticate]: module "eap" returns ok for request 21 Wed Sep 29 07:08:45 2004 : Debug: modcall: group authenticate returns ok for reguest 21 Wed Sep 29 07:08:45 2004 : Debug: Processing the post-auth section of radiusd.conf Wed Sep 29 07:08:45 2004 : Debug: modcall: entering group post-auth for request 21 Wed Sep 29 07:08:45 2004 : Debug: modsingle[post-auth]: calling sql (rlm sql) for request 21 Wed Sep 29 07:08:45 2004 : Debug: rlm sql (sql): Processing sql postauth Wed Sep 29 07:08:45 2004 : Debug: radius xlat: 'nightlogin' Wed Sep 29 07:08:45 2004 : Debug: rlm sql (sql): sql set user escaped user --> 'nightlogin' Wed Sep 29 07:08:45 2004 : Debug: radius xlat: 'INSERT into radpostauth (id, user, pass, reply, date) values ('', 'nig htlogin', 'Chap-Password', 'Access-Accept', NOW())' Wed Sep 29 07:08:45 2004 : Debug: radius xlat: '/usr/local/radius/var/log/radius/sqltrace.sql' Wed Sep 29 07:08:45 2004 : Debug: rlm sql (sql) in sql postauth: query is INSERT into radpostauth (id, user, pass, repl y, date) values ('', 'nightlogin', 'Chap-Password', 'Access-Accept', NOW()) Wed Sep 29 07:08:45 2004 : Debug: rlm\_sql (sql): Reserving sql socket id: 1 Wed Sep 29 07:08:45 2004 : Debug: rlm sql mysql: query: INSERT into radpostauth (id, user, pass, reply, date) values ( '', 'nightlogin', 'Chap-Password', 'Access-Accept', NOW()) Wed Sep 29 07:08:45 2004 : Debug: rlm sql (sql): Released sql socket id: 1 Wed Sep 29 07:08:45 2004 : Debug: modsingle[post-auth]: returned from sql (rlm sql) for request 21 modcall[post-auth]: module "sql" returns ok for request 21 Wed Sep 29 07:08:45 2004 : Debug: Wed Sep 29 07:08:45 2004 : Debug: modcall: group post-auth returns ok for request 21 Sending Access-Accept of id 45 to 172.20.2.59:1024 MS-MPPE-Recv-Key = 0xa08a4ecb71e05760a6362a2ac812334cf6f06ad3c841a5f4460c9c53c02fd902 MS-MPPE-Send-Key = 0xf84488b4b1416b9ac6a671c2eededd1e62dba3cd374be5f0f465c200fdf6ce0b EAP-Message = 0x03130004User-Name = "nightlogin"

# Jika terdapat Error/Failed

| 1 | root@lognight.te.ugm.ac.id: /usr/local/radius/etc/raddb - Shell No. 2 - Konsole                                   | - 0 ×    |
|---|----------------------------------------------------------------------------------------------------|----------|
|   | Session Edit View Bookmarks Settings Help                                                                         |          |
| ſ | Wed Sep 29 06:29:53 2004 : Info: chain-depth=0,                                                                   |          |
|   | Wed Sep 29 06:29:53 2004 : Info: error=20                                                                         |          |
|   | Wed Sep 29 06:29:53 2004 : Info:> User-Name = wayan                                                               |          |
|   | Wed Sep 29 06:29:53 2004 : Info:> BUF-Name = wayan                                                                |          |
|   | Wed Sep 29 06:29:53 2004 : Info:> subject = /C=ZZ/ST=Zorro Provice/L=KotaKU/0=DellLatitude/0U=testdoank/CN=wayan/ | ′ema     |
|   | ilAddress≕wayan@gmail.com                                                                                         |          |
|   | Wed Sep 29 06:29:53 2004 : Info:> issuer  = /C=ZZ/ST=Zorro Provice/L=KotaKU/0=DellLatitude/0U=testdoank/CN=ZorroC | llie     |
|   | nt/emailAddress=test@zorro.com                                                                                    |          |
|   | Wed Sep 29 06:29:53 2004 : Info:> verify return:0                                                                 |          |
|   | Wed Sep 29 06:29:53 2004 : Debug:   rlm_eap_tls: >>> TLS 1.0 Alert [length 0002], fatal unknown_ca                |          |
|   | Wed Sep 29 06:29:53 2004 : Error: TLS Alert write:fatal:unknown CA                                                |          |
|   | Wed Sep 29 06:29:53 2004 : Error:   TLS_accept:error in SSLv3 read client certificate B                           |          |
|   | 4359:error:140890B2:SSL routines:SSL3_GET_CLIENT_CERTIFICATE:no certificate returned:s3_srvr.c:2009:              |          |
|   | Wed Sep 29 06:29:53 2004 : Error: rlm_eap_tls: SSL_read failed in a system call (-1), TLS session fails.          |          |
|   | Wed Sep 29 06:29:53 2004 : Debug: In SSL Handshake Phase                                                          |          |
|   | Wed Sep 29 06:29:53 2004 : Debug: In SSL Accept mode                                                              |          |
|   | Wed Sep 29 06:29:53 2004 : Debug: eaptls_process returned 13                                                      |          |
|   | Wed Sep 29 06:29:53 2004 : Debug: modsingle[authenticate]: returned from eap (rlm_eap) for request 8              |          |
|   | Wed Sep 29 06:29:53 2004 : Debug: modcall[authenticate]: module "eap" returns handled for request 8               |          |
|   | Wed Sep 29 06:29:53 2004 : Debug: modcall: group authenticate returns handled for request 8                       |          |
|   | Sending Access-Challenge of id 12 to 172.20.2.59:1024                                                             |          |
|   | EAP-Message = 0x010400110d80000000715030100020230                                                                 |          |
|   | Message-Authenticator = 0x0000000000000000000000000000000000                                                      |          |
|   | State = 0x2alede188e2c15ad36bab94a38211aab                                                                        |          |
|   | Wed Sep 29 06:29:53 2004 : Debug: Finished request 8                                                              |          |
|   | Wed Sep 29 06:29:53 2004 : Debug: Going to the next request                                                       |          |
|   | wed Sep 29 06:29:53 2004 : Debug: waking up in 6 seconds                                                          |          |
|   | rad_recv: Access-Request packet from host 1/2.20.2.59:1024, id=13, length=185                                     |          |
|   | User-Name = "wayan"                                                                                               |          |
|   | NAS-IP-Address = 1/2.20.2.59                                                                                      | 333      |
|   |                                                                                                    |          |
|   | $Called Station - Id = 000-80-48-2B - 7A - 1A; compex^{-1}$                                                       |          |
|   | Calling-Station-Id = 00-02-0F-33-7C-07                                                                            |          |
|   | Service-Type = Framed-User                                                                                        |          |
|   | Framed-MTU = 1400                                                                                                 | <b>_</b> |
|   | 😤 🔄 Shell 📲 Shell No. 2                                                                                           |          |

# Jika terdapat Error/Failed

| root@lognight.te.ugm.ac.id: /usr/loc                         | al/radius/etc/raddb - Shell No. 2 - Konsole 📃 🗆 🗶 |
|--------------------------------------------------------------|---------------------------------------------------|
| Session Edit View Bookmarks Settings Help                    |                                                   |
| Wed Sep 29 06:29:53 2004 : Debug: Processing the auther      | ticate section of radiusd.conf                    |
| Wed Sep 29 06:29:53 2004 : Debug: modcall: entering group    | authenticate for request 9                        |
| Wed Sep 29 06:29:53 2004 : Debug: modsingle[authenticat      | e]: calling eap (rlm_eap) for request 9           |
| Wed Sep 29 06:29:53 2004 : Debug: rlm_eap: Request four      | d, released from the list                         |
| Wed Sep 29 06:29:53 2004 : Debug: rlm_eap: EAP/tls           |                                                   |
| Wed Sep 29 06:29:53 2004 : Debug: rlm_eap: processing 1      | ype tls                                           |
| Wed Sep 29 06:29:53 2004 : Debug: rlm_eap_tls: Authenti      | cate                                              |
| Wed Sep 29 06:29:53 2004 : Debug: rlm_eap_tls: process       | ng TLS                                            |
| Wed Sep 29 06:29:53 2004 : Info: rlm_eap_tls: Received EA    | P-TLS ACK message                                 |
| Wed Sep 29 06:29:53 2004 : Debug: rlm_eap_tls: ack aler      | t                                                 |
| Wed Sep 29 06:29:53 2004 : Debug: eaptls_verify returne      | d 4                                               |
| Wed Sep 29 06:29:53 2004 : Debug: eaptls_process return      | ed 4                                              |
| Wed Sep 29 06:29:53 2004 : Debug: rlm_eap: Handler faile     | d in EAP/tls                                      |
| Wed Sep 29 06:29:53 2004 : Debug: rlm_eap: Failed in EA      | P select                                          |
| Wed Sep 29 06:29:53 2004 : Debug: modsingle[authenticat      | e]: returned from eap (rlm_eap) for request 9     |
| Wed Sep 29 06:29:53 2004 : Debug: modcall[authenticate]      | : module "eap" returns invalid for request 9      |
| Wed Sep 29 06:29:53 2004 : Debug: modcall: group authenti    | cate returns invalid for request 9                |
| Wed Sep 29 06:29:53 2004 : Debug: auth: Failed to validat    | e the user.                                       |
| Wed Sep 29 06:29:53 2004 : Debug: Delaying request 9 for     | 1 seconds                                         |
| Wed Sep 29 06:29:53 2004 : Debug: Finished request 9         |                                                   |
| Wed Sep 29 06:29:53 2004 : Debug: Going to the next reque    | st                                                |
| Wed Sep 29 06:29:53 2004 : Debug: Waking up in 6 seconds.    |                                                   |
| rad_recv: Access-Request packet from host 172.20.2.59:102    | 4, id=13, length=185                              |
| Sending Access-Reject of id 13 to 172.20.2.59:1024           |                                                   |
| EAP-Message = 0x04040004                                     |                                                   |
| Message-Authenticator = 0x0000000000000000000000000000000000 | 00000000                                          |
| Wed Sep 29 06:29:53 2004 : Debug: Waking up in 6 seconds.    | ••                                                |
| Wed Sep 29 06:29:59 2004 : Debug: Walking the entire         | request list                                      |
| Wed Sep 29 06:29:59 2004 : Debug: Cleaning up request 5 1    | D 9 with timestamp 4159f3f1                       |
| Wed Sep 29 06:29:59 2004 : Debug: Cleaning up request 6 I    | D 10 with timestamp 4159f3f1                      |
| Wed Sep 29 06:29:59 2004 : Debug: Cleaning up request 7 1    | D 11 with timestamp 4159f3f1                      |
| Wed Sep 29 06:29:59 2004 : Debug: Cleaning up request 8 1    | D 12 with timestamp 4159f3f1                      |
| Wed Sep 29 06:29:59 2004 : Debug: Cleaning up request 9 1    | D 13 with timestamp 4159f3f1                      |
| Wed Sep 29 06:29:59 2004 : Debug: Nothing to do. Sleepir     | g until we see a request. 📃 🔽                     |
|                                                              | ·                                                 |
| 🔏 🔳 Shell 📓 Shell No. 2                                      |                                                   |

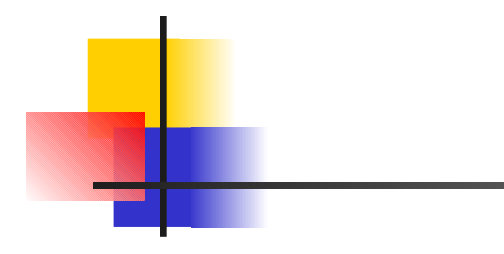

#### 쵔

#### RADIUS Administration for WLAN - Konqueror

#### ? \_ O ×

#### Location Edit View Go Bookmarks Tools Settings Window Help

### ④ € ⊇ ⊙ ⊘ ⊗ 🐇 ⊨` 🗅 与 📇 🕵 🔍 🔒

Location: 👯 http://127.0.0.1/dialadmin/

|                            |   |                          |          |                        |                        |                   |                           | -                         |                    |               | _            |
|----------------------------|---|--------------------------|----------|------------------------|------------------------|-------------------|---------------------------|---------------------------|--------------------|---------------|--------------|
| SAY /                      |   |                          |          |                        |                        |                   |                           |                           | Accounting         | Report Ge     | enerator     |
|                            | ľ | Accounting Stop<br>Delay | Download | Login Time             | Logout Time            | NAS IP<br>Address | Start Connect Info        | Stop Connect Info         | Terminate<br>Cause | Upload        | User<br>Name |
| Main Menu<br>Home          |   | 0 seconds                | 7.91 KBs | 2004-09-26<br>10:03:16 | 2004-09-26<br>10:08:22 | 192.168.168.10    | CONNECT 11Mbps<br>802.11b | CONNECT 11Mbps<br>802.11b | Admin-Reboot       | 22.55<br>KBs  | server       |
| Accounting                 |   | 0 seconds                | 2.70 KBs | 2004-09-26<br>10:08:55 | 2004-09-26<br>10:17:04 | 192.168.168.10    | CONNECT 11Mbps<br>802.11b | CONNECT 11Mbps<br>802.11b | Admin-Reboot       | 12.24<br>KBs  | server       |
| Statistics                 |   | 0 seconds                | 0.64 MBs | 2004-09-26<br>10:19:17 | 2004-09-26<br>10:56:44 | 192.168.168.10    | CONNECT 11Mbps<br>802.11b | CONNECT 11Mbps<br>802.11b | Admin-Reboot       | 152.93<br>KBs | server       |
| Online Users               |   | 0 seconds                | 8.71 KBs | 2004-09-27<br>08:11:11 | 2004-09-27<br>08:19:27 | 192.168.168.10    | CONNECT 11Mbps<br>802.11b | CONNECT 11Mbps<br>802.11b | Admin-Reboot       | 26.27<br>KBs  | google       |
| RADIUSClients              |   | 0 seconds                | 2.45 KBs | 2004-09-27<br>08:19:59 | 2004-09-27<br>08:20:33 | 192.168.168.10    | CONNECT 11Mbps<br>802.11b | CONNECT 11Mbps<br>802.11b | Admin-Reboot       | 2.38 KBs      | google       |
| Bad Users<br>Failed Logins |   | 0 seconds                | 2.45 KBs | 2004-09-27<br>08:21:07 | 2004-09-27<br>08:21:13 | 192.168.168.10    | CONNECT 11Mbps<br>802.11b | CONNECT 11Mbps<br>802.11b | Admin-Reboot       | 1.58 KBs      | google       |
| Find User                  |   | 0 seconds                | 2.40 KBs | 2004-09-27<br>12:36:11 | 2004-09-27<br>12:38:58 | 192.168.168.10    | CONNECT 11Mbps<br>802.11b | CONNECT 11Mbps<br>802.11b | Admin-Reboot       | 22.18<br>KBs  | google       |
| Edit User                  |   | 0 seconds                | 2.45 KBs | 2004-09-27<br>15:08:31 | 2004-09-27<br>15:10:25 | 192.168.168.10    | CONNECT 11Mbps<br>802.11b | CONNECT 11Mbps<br>802.11b | Admin-Reboot       | 12.92<br>KBs  | google       |
| New User                   |   | 0 seconds                | 2.45 KBs | 2004-09-27<br>15:08:31 | 2004-09-27<br>15:10:25 | 192.168.168.10    | CONNECT 11Mbps<br>802.11b | CONNECT 11Mbps<br>802.11b | Admin-Reboot       | 12.92<br>KBs  | google       |
| Show Groups                |   | 0 seconds                | 2.45 KBs | 2004-09-27<br>22:19:31 | 2004-09-27<br>22:21:16 | 192.168.168.10    | CONNECT 11Mbps<br>802.11b | CONNECT 11Mbps<br>802.11b | Admin-Reboot       | 11.28<br>KBs  | google       |
| Edit Group                 |   | 0 seconds                | 7.42 KBs | 2004-09-27<br>22:22:42 | 2004-09-27<br>22:24:46 | 192.168.168.10    | CONNECT 11Mbps<br>802.11b | CONNECT 11Mbps<br>802.11b | Admin-Reboot       | 7.24 KBs      | google       |
| New Group                  |   | 0 seconds                | 2.45 KBs | 2004-09-27<br>22:24:49 | 2004-09-27<br>22:25:08 | 192.168.168.10    | CONNECT 11Mbps<br>802.11b | CONNECT 11Mbps<br>802.11b | Admin-Reboot       | 7.41 KBs      | google       |
| Check Server               | • | 0 seconds                | 2.45 KBs | 2004-09-27<br>22:25:38 | 2004-09-27<br>22:26:20 | 192.168.168.10    | CONNECT 11Mbps<br>802.11b | CONNECT 11Mbps<br>802.11b | Admin-Reboot       | 4.40 KBs      | google       |
| •                          |   | •                        |          |                        |                        |                   |                           |                           |                    |               | 1            |

۵. -

P

-

**▲** ▼

| 艘                                     | RADIUS Administration for WLAN - Konqueror |                  |       |          |                  |      |                                                   |           |                 |  | 2_0 | × |  |
|---------------------------------------|--------------------------------------------|------------------|-------|----------|------------------|------|---------------------------------------------------|-----------|-----------------|--|-----|---|--|
| Location Edit View Go Bookmarks To    | ols <u>S</u> ettings <u>W</u> in           | dow <u>H</u> elp |       |          |                  |      |                                                   |           |                 |  |     |   |  |
| 🖸 😋 🖸 🙆 🙆 🤞                           |                                            |                  |       |          |                  |      |                                                   |           |                 |  |     | ٢ |  |
| 🚯 Location: 👯 http://127.0.0.1/dialad | lmin/                                      |                  |       |          |                  |      |                                                   |           |                 |  | •   | P |  |
|                                       | from date                                  | etch of          | licar |          | 00.00            | nier |                                                   |           |                 |  |     |   |  |
|                                       |                                            |                  |       |          | Dallo            |      |                                                   |           |                 |  |     |   |  |
|                                       | 2004-09-30                                 | 2004-10          | 5-08  |          | Delic            | 400  |                                                   |           |                 |  |     |   |  |
|                                       |                                            |                  |       |          |                  |      |                                                   |           |                 |  |     |   |  |
| Main Menu                             | Thursday, 7 October 2004, 12:17:49 WIT     |                  |       |          |                  |      | statistics period:<br>2004.09.30 up to 2004.10.08 |           |                 |  |     |   |  |
| Home                                  |                                            |                  |       |          |                  |      |                                                   |           |                 |  |     |   |  |
| Accounting                            | access statistics                          |                  |       |          |                  |      |                                                   |           |                 |  |     |   |  |
| Statistics                            | statistics for all users                   |                  |       |          |                  |      |                                                   |           |                 |  |     |   |  |
| User Statistics                       |                                            |                  |       |          |                  |      |                                                   |           |                 |  |     |   |  |
| Online Users                          | sessions 👻 total usage time 👻 downloads 👻  |                  |       |          |                  |      |                                                   |           |                 |  |     |   |  |
| RADIUS Clients                        | Defreeh                                    |                  |       |          | usuge un         |      |                                                   |           |                 |  |     |   |  |
| Bad Users                             | Heiresn                                    |                  |       |          |                  |      |                                                   |           |                 |  |     |   |  |
| Failed Logins                         |                                            |                  |       |          |                  |      |                                                   |           |                 |  |     |   |  |
| Find User                             |                                            |                  |       |          |                  |      |                                                   | Daily P   | <b>Analysis</b> |  |     |   |  |
| Edit User                             | date                                       | date sessions    |       |          | total usage time |      |                                                   | downloads |                 |  |     |   |  |
|                                       | 2004-09-30                                 | 7 53%            |       | 22:14:06 | 100%             |      | 29.08 KBs                                         | 0%        |                 |  |     |   |  |
| New User                              | 2004-10-01                                 | 13 100%          |       | 04:02:06 | 18%              |      | 37.48 MBs                                         | 100%      |                 |  |     |   |  |
|                                       | 2004-10-02                                 | 2 15%            |       | 00:05:17 | 0%               |      | 10.51 KBs                                         | 0%        |                 |  |     |   |  |
| Show Groups                           | 2004-10-03                                 | 7 53%            |       | 00:37:08 | 2%               |      | 14.20 MBs                                         | 37%       |                 |  |     | Γ |  |
| Edit Group ·                          | 2004-10-04                                 | 0 0%             |       | 00:00:00 | 0%               |      | 0.00 KBs                                          | 0%        |                 |  |     |   |  |
|                                       | 2004-10-05                                 | 0 0%             |       | 00:00:00 | 0%               |      | 0.00 KBs                                          | 0%        |                 |  |     |   |  |
| New Group                             | 2004-10-06                                 | 5 38%            |       | 00:30:21 | 2%               |      | 34.25 KBS                                         | 0%        |                 |  |     |   |  |
| Check Server                          | 2004-10-08                                 | 0 0%             |       | 00:00:00 | 0%               |      | 0.00 KBs                                          | 0%        |                 |  |     |   |  |
|                                       |                                            | 0.00             |       | 00.00.00 | 0.0              |      | 0.00 1100                                         | 0,0       |                 |  |     | + |  |
|                                            | RADIUS Administration for WLAN - Konqueror                                              | ? = 0 ×                               |
|--------------------------------------------|-----------------------------------------------------------------------------------------|---------------------------------------|
| <u>L</u> ocation <u>E</u> dit <u>V</u> iew | <u>G</u> o <u>B</u> ookmarks <u>T</u> ools <u>S</u> ettings <u>W</u> indow <u>H</u> elp |                                       |
| 00000                                      | ) 🕝 😣 🤞 🗅 🛍 🚔 🚝 🕵 🔍 🔒                                                                   | <u></u>                               |
| 🕴 🔛 L <u>o</u> cation: 👯                   | http://127.0.0.1/dialadmin/                                                             | <b>₽</b>                              |
| Main Menu<br>Home                          | SHOW EDIT USER INFO   ACCOUNTING BADUSERS DELETE TEST   OPEN SESSIONS OPEN SESSIONS     |                                       |
| Accounting                                 | Connection Status for nightlogin                                                        |                                       |
| Statistics                                 | (NightLogin)                                                                            |                                       |
| User Statistics                            | Uper is <b>online</b> since 2004-10.07.12:19:49                                         |                                       |
| Online Users                               | Connection Duration                                                                     |                                       |
| RADIUSClients                              |                                                                                         |                                       |
| Bad Users                                  | Server 1/2.16.1.1 (1/2.16.1.1)                                                          |                                       |
| Failed Logins                              | Workstation 00-02-6F-30-DC-2D                                                           |                                       |
| Find User                                  | Upload not available                                                                    |                                       |
| Edit User ·                                | Download not available                                                                  |                                       |
|                                            | Allowed Session user can login for 3 hours, 59 minutes, 6 seconds                       |                                       |
| New User                                   | Usefull User Description -                                                              |                                       |
| L                                          |                                                                                         |                                       |
| Show Groups                                | Check Password                                                                          |                                       |
| Edit Group ·                               | Password                                                                                |                                       |
|                                            | check                                                                                   |                                       |
| New Group                                  |                                                                                         |                                       |
| Check Server                               |                                                                                         |                                       |
|                                            | Subscription Analysis                                                                   |                                       |
|                                            |                                                                                         | · · · · · · · · · · · · · · · · · · · |

|                                                                                                    | RADIUS Administration for WLAN - Konqueror |                                    |   |  |  |  |  |
|----------------------------------------------------------------------------------------------------|--------------------------------------------|------------------------------------|---|--|--|--|--|
| <u>L</u> ocation <u>E</u> dit <u>V</u> iew <u>G</u> o <u>B</u> ookmarks <u>T</u> ools <u>S</u> ettings <u>W</u> indow <u>H</u> elp |                                            |                                    |   |  |  |  |  |
| 🛛 🕢 📿 😡 😡 🕝 🐼 🤞 🗅 🛍 i                                                                                                    | 5 5 <b>8 8 9 0</b>                         |                                    | ÷ |  |  |  |  |
| Location: 🁯 http://127.0.0.1/dialadmin/                                                                                            |                                            |                                    | - |  |  |  |  |
|                                                                                                    | · · · · · ·                                | · · · ·                            |   |  |  |  |  |
|                                                                                                    |                                            |                                    |   |  |  |  |  |
|                                                                                                    |                                            | Account Status For The Last 7 Days |   |  |  |  |  |
|                                                                                                    |                                            |                                    |   |  |  |  |  |
| Nois News                                                                                                    | Connections                                | 8                                  |   |  |  |  |  |
| Main Menu                                                                                                    | Online time                                | 43 minutes, 22 seconds             |   |  |  |  |  |
| Home                                                                                                    | Failed Logins                              | 0                                  |   |  |  |  |  |
| Accounting                                                                                                    | Upload                                     | 0.52 MBs                           |   |  |  |  |  |
| Statistics                                                                                                    | Download                                   | 5.00 MBs                           |   |  |  |  |  |
| User Statistics                                                                                                    | Average Time                               | 5 minutes, 25 seconds              |   |  |  |  |  |
|                                                                                                    | Average Upload                             | 66.79 KBs                          |   |  |  |  |  |
|                                                                                                    | Average Download                           | 0.62 MBs                           |   |  |  |  |  |
| RADIUS Clients                                                                                                    |                                            |                                    |   |  |  |  |  |
| Bad Users                                                                                                    | Personal Information                       |                                    |   |  |  |  |  |
| Failed Logins                                                                                                    |                                            |                                    |   |  |  |  |  |
| Find User                                                                                                    | name N                                     |                                    |   |  |  |  |  |
|                                                                                                    | department E                               | lectrical Engineering UGM          |   |  |  |  |  |
|                                                                                                    | title -                                    |                                    |   |  |  |  |  |
|                                                                                                    | address -                                  |                                    |   |  |  |  |  |
| New User                                                                                                    | home address -                             | home address -                     |   |  |  |  |  |
|                                                                                                    | phone (C                                   | 0274) 909012                       |   |  |  |  |  |
| Show Groups                                                                                                    | home phone (C                              | 0274) 899879                       |   |  |  |  |  |
| Edit Group                                                                                                    | mobile +(                                  | 5281328137737                      |   |  |  |  |  |
|                                                                                                    | fax -                                      |                                    |   |  |  |  |  |
| New Group                                                                                                    | home page -                                |                                    |   |  |  |  |  |
|                                                                                                    | e-mail ni                                  | ightlogin@gmail.com                |   |  |  |  |  |
| Check Server                                                                                                    | e-mail alias -                             |                                    |   |  |  |  |  |
|                                                                                                    |                                            |                                    |   |  |  |  |  |

| ₩.                   |                                 |                                         |                                 | RADIUS Administration for WL      | .AN - Konqu | eror      |               |               |              | ? _               |      |
|----------------------|---------------------------------|-----------------------------------------|---------------------------------|-----------------------------------|-------------|-----------|---------------|---------------|--------------|-------------------|------|
| Location Edit View G | o <u>B</u> o                    | okmarks <u>T</u> ools                   | <u>S</u> ettings <u>W</u> indow | <u>H</u> elp                      |             |           |               |               |              |                   |      |
| 0000                 |                                 |                                         |                                 |                                   |             |           |               |               |              | <u> </u>          |      |
| 😰 Location: 👯 http   | o://12                          | 7.0.0.1/dialadmin,                      | /                               |                                   |             |           |               |               |              |                   | - 12 |
|                      |                                 |                                         |                                 |                                   |             |           |               |               |              |                   |      |
|                      |                                 |                                         |                                 |                                   |             |           |               |               |              |                   |      |
|                      |                                 |                                         |                                 |                                   |             |           |               |               |              |                   |      |
|                      | SHOW EDIT USER INFO             |                                         |                                 |                                   |             |           |               |               |              |                   |      |
| Main Menu            |                                 |                                         |                                 | ACCOUNTING BADUS                  | OPEN SESS   | IONS      |               | 5             |              |                   |      |
| Home                 |                                 |                                         |                                 |                                   |             |           |               |               |              |                   |      |
| Accounting           | Subscription Analysis for wayan |                                         |                                 |                                   |             |           |               |               |              |                   |      |
| Statistics           | 20                              | 04-09-30 up to 200                      | 4-10-08                         |                                   |             |           |               |               |              |                   |      |
| User Statistics      | #                               | type                                    | logged in                       | session time                      | in          | upload    | download      | server        | terminate    | callerid          |      |
| Online Users         |                                 | .,,,,,,,,,,,,,,,,,,,,,,,,,,,,,,,,,,,,,, | logget in                       |                                   | address     | aprodu    | uonnouu       |               | cause        |                   |      |
| RADIUS Clients       | 1                               | /Wireless-802.11                        | 2004-10-06<br>21:07:30          | 2 minutes                         | -           | 10.18 KBs | 3.61 KBs      | 172.16.1.1:1  | -            | 00-02-6F-30-DC-2D |      |
| Bad Users            | 2                               | /Wireless-802.11                        | 2004-10-06<br>20:43:28          | 20 minutes                        | -           | 12.45 KBs | 7.07 KBs      | 172.16.1.1:1  | -            | 00-02-6F-30-DC-2D |      |
| Failed Logins        | 3                               | /Wireless-802.11                        | 2004-10-01                      | 54 minutes, 17 seconds            | -           | 259.68    | 78.68 KBs     | 172.16.1.1:1  | Admin-Reboot | 00-02-6F-33-7C-07 |      |
| Find User            |                                 |                                         | 15:16:26                        |                                   |             | KBs       |               |               |              |                   |      |
| Edit User            | 4                               | /Wireless-802.11                        | 2004-10-01<br>14:44:44          | 8 minutes, 41 seconds             | -           | 3.02 KBs  | 5.61 KBs      | 172.16.1.1:1  | Idle-Timeout | 00-02-6F-30-DC-2D |      |
| New User             | 5                               | /Wireless-802.11                        | 2004-10-01<br>14:34:23          | 9 minutes, 4 seconds              | -           | 19.41 KBs | 18.81 KBs     | 172.16.1.1:2  | Admin-Reboot | 00-02-6F-30-DC-2D |      |
| Show Groups          | 6                               | /Wireless-802.11                        | 2004-10-01<br>09:56:19          | 58 minutes, 35 seconds            | -           | 43.80 MBs | 28.58 MBs     | 172.20.2.50:1 | Admin-Reboot | 00-02-6F-33-7C-07 |      |
| Edit Group ·         | 7                               | /Wireless-802.11                        | 2004-10-01<br>09:38:43          | 13 minutes, 29 seconds            | -           | 43.14 MBs | 8.60 MBs      | 172.20.2.50:1 | Admin-Reboot | 00-02-6F-33-7C-07 |      |
| New Group            | 8                               | /Wireless-802.11                        | 2004-10-01<br>09:13:35          | 24 minutes, 58 seconds            | -           | 34.30 KBs | 103.79<br>KBs | 172.20.2.50:1 | Admin-Reboot | 00-02-6F-33-7C-07 |      |
| Check Server         |                                 |                                         | Page Total                      | 3 hours, 11 minutes, 4<br>seconds |             | 87.27 MBs | 37.40 MBs     |               |              |                   |      |
| ▼                    |                                 |                                         |                                 |                                   | -           | -         | -             |               |              |                   |      |

the second state is a second state of the second state of the seco

T L

- - ---

Implementasi 802.1x EAP-TLS dan PEAP MSCHAPv2

> by Josua M Sinambela Email : josh at gadjahmada edu Okt 2004 jogja-wireless@yahoogroups.com